Inwestycje, remonty i zarządzanie projektami Procesy

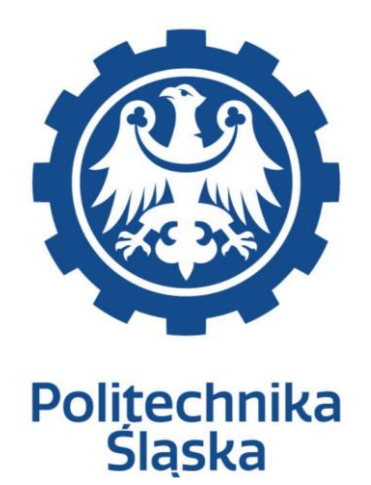

## ANALIZA PRZEDWDROŻENIOWA DYNAMICS 365

Wykonawca: Arcus Systemy Informatyczne Sp. z o. o. ul. Wojciechowska 9a 20-704 Lublin

COIG S. A. ul. Mikołowskiej 100 40-065 Katowice

#### Historia modyfikacji

| Data       | Wersja | Opis                                  | Autor |
|------------|--------|---------------------------------------|-------|
| 2020-10-23 | 1      | Utworzenie pierwszej wersji dokumentu |       |

## **IRZP-Procesy**

| Tytuł                                                                                                    | Akceptujący | Nazwa procesu                                                                                                    | Obszar | Status            | Właściciel<br>Wykonawcy | Właściciel<br>Zamawiającego | Właściciel<br>biznesowy<br>Procesu |
|----------------------------------------------------------------------------------------------------|-------------|----------------------------------------------------------------------------------------------------|--------|-------------------|-------------------------|-----------------------------|------------------------------------|
| Proces IRZP 3<br>Proces<br>tworzenia i<br>realizacji<br>planów zadań<br>inwestycyjnych<br>i remontowych              |             | Proces tworzenia i<br>realizacji planów<br>zadań<br>inwestycyjnych i<br>remontowych                                                                          | IRZP   | ZAAKCEPTOWANY_PSL |                         |                             |                                    |
| Proces_IRZP_1<br>Proces<br>zakładania<br>proiektu                                                                    |             | Proces zakładania<br>projektu                                                                                                    | IRZP   | ZAAKCEPTOWANY_PSL |                         |                             |                                    |
| Proces IRZP 4<br>Planowanie<br>Zamówień<br>Publicznych                                                               | :           | Planowanie<br>Zamówień<br>Publicznych (PZP)                                                                                                    | IRZP   | ZAAKCEPTOWANY_PSL |                         |                             |                                    |
| Proces IRZP 9<br>Proces<br>ewidencji umów<br>i zleceń<br>dotyczących<br>prowadzonych<br>robót POZA<br>ZSI            |             | Proces ewidencji<br>umów i zleceń<br>dotyczących<br>prowadzonych robót<br>POZA ZSI Proces<br>nie jest<br>przedmiotem<br>analizy<br>przedwdrożeniowej         | IRZP   | ZAAKCEPTOWANY_PSL |                         |                             |                                    |
| Proces IRZP 8<br>Proces<br>ewidencji<br>wykonania<br>robót<br>budowlanych w<br>odniesieniu do<br>budżetu POZA<br>ZSI |             | Proces ewidencji<br>wykonania robót<br>budowlanych w<br>odniesieniu do<br>budżetu POZA ZSI<br>Proces nie jest<br>przedmiotem<br>analizy<br>przedwdrożeniowej | IRZP   | ZAAKCEPTOWANY_PSL |                         |                             | <u>rz</u>                          |

3

| Tytuł                                                                                                    | Akceptujący | Nazwa procesu                                                                                                    | Obszar | Status            | Właściciel<br>Wykonawcy | Właściciel<br>Zamawiającego | Właściciel<br>biznesowy<br>Procesu |
|----------------------------------------------------------------------------------------------------|-------------|----------------------------------------------------------------------------------------------------|--------|-------------------|-------------------------|-----------------------------|------------------------------------|
| Proces_IRZP_<br>Proces<br>rozliczania<br>usługi<br>transportowej<br>POZA ZSI                                                                    | Ζ           | Proces rozliczania<br>usługi<br>transportowej POZA<br>ZSI Proces nie jest<br>przedmiotem<br>analizy<br>przedwdrożeniowej                                                                   | IRZP   | ZAAKCEPTOWANY_PSL |                         |                             | z                                  |
| Proces_IRZP_(<br>Proces<br>realizacji<br>drobnych robót<br>remontowych i<br>naprawczych<br>na obiektach<br>Politechniki<br>Śląskiej POZA<br>ZSI | 2<br>z      | Proces realizacji<br>drobnych robót<br>remontowych i<br>naprawczych na<br>obiektach<br>Politechniki<br>Śląskiej POZA ZSI<br>Proces nie jest<br>przedmiotem<br>analizy<br>przedwdrożeniowej | IRZP   | ZAAKCEPTOWANY_PSL |                         |                             |                                    |
| Proces_IRZP_:<br>Proces<br>weryfikacji<br>wniosków o<br>dofinansowanie<br>projektów w<br>kontekście<br>dostępności<br>środków (poza<br>ZSI)     | 2           | Proces weryfikacji<br>wniosków o<br>dofinansowanie<br>projektów w<br>kontekście<br>dostępności<br>środków. Proces w<br>całości poza ZSI                                                    | IRZP   | ZAAKCEPTOWANY_PSL |                         |                             |                                    |

## Proces\_IRZP\_1 Proces zakładania projektu

| Obszar                                        |             | IRZP                       |                          |            |                                        |
|-----------------------------------------------|-------------|----------------------------|--------------------------|------------|----------------------------------------|
| Nazwa procesu                                 |             | Proces za                  | ikładania j              | projektu   |                                        |
| Status                                        |             |                            | ZAAKCE                   | PTOWAN     | /_PSL                                  |
| Właściciel Wykonawcy                          |             |                            |                          |            |                                        |
| Właściciel Zamawiającego                      | •           |                            |                          |            |                                        |
| Akceptujący                                   |             |                            |                          |            |                                        |
| Właściciel biznesowy Proc                     | cesu        |                            |                          |            |                                        |
| Sposób realizacji procesu/<br>funkcjonalności | DAX<br>2009 | Inforn<br>dodatkowe<br>200 | nacje<br>e dla DAX<br>09 | DAX<br>365 | Informacje<br>dodatkowe dla DAX<br>365 |
| Standard systemu                              |             |                            |                          |            |                                        |
| Standard systemu + modyfikacje                | Х           | Opisane w s<br>modyfikacje | ekcji                    | Х          | Opisane w sekcji<br>modyfikacje        |
| Wyłącznie modyfikacja                         |             |                            |                          |            |                                        |
| Moduł dodatkowy Partnera                      |             |                            |                          |            |                                        |
| Moduł dodatkowy Partnera +<br>modyfikacje     | Х           | Opisane w s<br>modyfikacje | ekcji                    | Х          | Opisane w sekcji<br>modyfikacje        |

## 1. Cel i zakres Procesu / Główne założenia

- Celem procesu jest opisanie procesu zakładania kartoteki projektu
- Celem procesu jest opisanie karty projektu wymiarami i zmiana statusu projektu
- Celem procesu jest stworzenie budżetu projektu

## 2. Proces poprzedzający

3. Proces następujący

## 4. Opis organizacyjny i systemowy procesu

| Lp | Komórka<br>odpowiedzialna/<br>Stanowisko | Zadanie<br>Skrócony<br>opis zadania | Przykładowa<br>Rola z<br>uprawnień<br>Dynamics lub<br>Propozycja roli<br>do utworzenia | Licencja z<br>Dynamics<br>Finance | Wejście<br>(WE)<br>/Wyjście<br>(WY) | Opis zadania<br>Bardziej szczegółowy opis zadania | Ścieżka<br>w systemie Dynamics | Systemy<br>IT |
|----|------------------------------------------|-------------------------------------|----------------------------------------------------------------------------------------|-----------------------------------|-------------------------------------|---------------------------------------------------|--------------------------------|---------------|
|    |                                          |                                     |                                                                                        | SCM                               |                                     |                                                   |                                |               |
|    |                                          |                                     |                                                                                        | Active                            |                                     |                                                   |                                |               |
|    |                                          |                                     |                                                                                        | Team Members                      |                                     |                                                   |                                |               |

| 1 | Jednostki<br>Zarządzające<br>Projektami                                                                                        | Przygotowanie<br>projektu                      |                      |              | WE/WY:<br>Dokumenty<br>projektowe | Przygotowywany projekt poza ZSI                                                                                                    |                                                                                                    | Poza ZSI |
|---|----------------------------------------------------------------------------------------------------|------------------------------------------------|----------------------|--------------|-----------------------------------|----------------------------------------------------------------------------------------------------|----------------------------------------------------------------------------------------------------|----------|
| 2 | Jednostki<br>Zarządzające<br>Projektami ( do<br>przekazania lista<br>jednostek<br>uprawnionych do<br>wprowadzania<br>projektu) | Wprowadzenie<br>projektu do<br>modułu Projekty | Menedżer<br>projektu | Team Members | WE/WY:<br>Dokumenty<br>projektowe | Wprowadzenie projektu do modułu<br>projekty w statusie utworzony.<br>Propozycja numeracji projektu:<br>MPK(##/###)/Grupa (###RR)/Numer w<br>grupie (####)-Zadanie (##)<br>Przykład:<br>01/011/FSC12/0001-01<br>Uwaga: należy uwzględnić na grupie<br>projektów rok utworzenia: FSB10, FSB12<br>itd.                                                | Zarządzanie projektami i ich<br>księgowanie>Projekty>Wszystkie<br>projekty                                                                           | D365     |
| 3 | Jednostki<br>Zarządzające<br>Projektami                                                                                        | Wprowadzenie<br>projektu do<br>SOD             |                      |              | WE/WY:<br>Dokumenty<br>projektowe | Procesowanie projektu w SOD<br>Gromadzenie dokumentacji                                                                                                    | Nie ma automatycznej integracji z<br>systemem SOD Dla niektórych<br>projektów w zależności od decyzji<br>użytkownika prowadzona jest sprawa<br>w SOD | SOD      |
| 4 | Jednostki<br>Zarządzające<br>Projektami                                                                                        | Zmiana statusu<br>projektu                     | Menedžer<br>projektu | Team Members | WE/WY:<br>Dokumenty<br>projektowe | Zmiana statusu projektu na "W<br>oczekiwaniu/uruchomiony" (system<br>automatycznie tworzy wymiar finansowy<br>na potrzeby ewidencji kosztów danego<br>projektu jak również pozwoli na wczytanie<br>budżetu dla danego projektu).<br>Przenosimy modyfikacje w całości<br>związaną z etapami projektu<br>IRZP_MOD_001_Modyfikacja etapów<br>projektu | Projekty>Zarządzaj>Etap projektu                                                                                                    | D365     |

| 5 |                                         | Wprowadzanie<br>kategorii<br>projektowej                       | Kierownik<br>projektu | Operations<br>(Finance) |                                                           | Wprowadzanie ręcznie lub możliwość<br>importu z pliku kategorii projektowej<br>IRZP MOD 002 Importu z pliku kategorii<br>projektowych                                                                                                    |                       |          |
|---|-----------------------------------------|----------------------------------------------------------------|-----------------------|-------------------------|-----------------------------------------------------------|----------------------------------------------------------------------------------------------------|-----------------------|----------|
| 6 |                                         | Dodanie<br>wszystkich<br>modyfikacji z<br>zakładek<br>projektu |                       |                         |                                                           | Dodanie wszystkich modyfikacji z<br>zakładek projektu<br>(nie przenosimy kodu RBWS)<br>IRZP_MOD_003_Przeniesienie<br>modyfikacji z zakładek Projektu<br>IRZP_MOD_005_Zmodyfikowanie<br>formatki osób odpowiedzialnych<br>przypisanych do projektów<br>IRZP_MOD_006_Udostępnienie do<br>importu/exportu osób odpowiedzialnych                                   |                       |          |
| 7 | Jednostki<br>Zarządzające<br>Projektami | Wprowadzenie<br>budżetu dla<br>projektu                        | Menedżer<br>projektu  | Active                  | WE/WY: Excel<br>z<br>uzupełnionym<br>budżetem<br>projektu | Po tym kroku jest możliwość wczytania<br>budżetu do systemu z pliku Excel<br>(modyfikacja) lub wprowadzenia go<br>ręcznie .<br>Budżet roczny i plan wieloletni możliwy z<br>mechanizmu importu z pliku.<br>IRZP MOD 004 Mechanizm importu<br>budżetu z pliku zewnętrznego Excel<br>Budżet dla projektu w podziale kosztowym<br>i przychodowym (wydatki opłaty) | Projekt>Plan>Prognoza | D365     |
| 8 | Kwestura                                | Utworzenie<br>teczki projektu                                  |                       |                         | WE/WY:<br>Dokumenty<br>projektowe                         | Tworzona jest teczka dla utworzonego<br>projektu.                                                                                                    |                       | Poza ZSI |
| 9 |                                         | Wywołanie<br>podprocesu                                        |                       |                         |                                                           | Wywołanie podprocesu:                                                                                                    |                       |          |

|  |  |  | RFRB 045 Proces rozliczania kosztów<br>projektu ze względu na konieczność<br>zaraportowania |  |
|--|--|--|---------------------------------------------------------------------------------------------|--|
|  |  |  | RFRB 046 Proces rozliczania kosztów<br>projektu ze względu na zamknięcie<br>miesiąca        |  |
|  |  |  | RFRB_005_Proces monitorowania<br>budžetów                                                   |  |

#### Wprowadzenie projektu do modułu Projekty

#### Ścieżka D365: Zarządzanie projektami i ich księgowanie> Projekty> Wszystkie projekty

Klikamy na ikonę Nowy. Wyświetla nam się okno Nowy projekt, w którym należy podać typ projektu oraz jego nazwę, datę rozpoczęcia projektu.

Numer projektu nadawany jest automatycznie.

| 🗶 Proces JRZP_1 Proces zakladanie 🗴 🗮 SWP5_UPR0_001_PR1_Obstaga := 🗴 🖨 Watystikic projekty Finance an: 🗴 + |          |                                      |                                      |                                         |                                              |                                                     | - 6                        | B X                                  |                   |        |
|----------------------------------------------------------------------------------------------------|----------|--------------------------------------|--------------------------------------|-----------------------------------------|----------------------------------------------|-----------------------------------------------------|----------------------------|--------------------------------------|-------------------|--------|
| ← -                                                                                                    | ⇒ C      | dyntestics3e594e558ddadt             | b62devaos.cloudax.dynamics.co        | m/?cmp=USMF8a                           | ni=ProjProjectsListPage                      |                                                     |                            |                                      | ☆                 | Θ:     |
|                                                                                                    | Finar    | nce and Operations 2                 | arządzanie projektami i ich księgowa | nie 🗲 Projekty 🕽                        | <ul> <li>Wszystkie projekty</li> </ul>       |                                                     |                            | Nowy projekt                         |                   | ?      |
|                                                                                                    | + Nov    | wy 🔋 Usuń Projekt Plan               | Zarządzaj Kontrola O                 | pcje 🔎                                  |                                              |                                                     |                            |                                      |                   |        |
| ŵ                                                                                                    |          | Dolatania                            | Zapotrzebowanie na pozycje           | Prog                                    | noza                                         | Obaługuj prognozę                                   | Budžet                     | Typ projektu                         |                   |        |
| *                                                                                                    | Struktu  | ra podziału pracy Z                  | lapotrzebowanie na pozycje Ws        | szystkie prognozy                       | Prognozy dla pozycji<br>Prognozy dla pozycji | Kopiuj prognozy Przenoszenie z o<br>Kopiuj prognozy | ferty Budzet proje-        | Identyfikator projektu               |                   |        |
|                                                                                                    | Odlącz   | od programu Microsoft Project P      | rzenieś z szacunków WBS Pro          | ognozy dla godzin<br>ognozydla wydatków | Prognozy akonto                              | Usuń prognozy                                       | 60                         | 000416                               |                   |        |
| G                                                                                                    |          |                                      |                                      |                                         |                                              |                                                     |                            | Nazwa projektu                       |                   |        |
| 17                                                                                                    | $\nabla$ | Wczystkie nrojekty                   |                                      |                                         |                                              |                                                     | _                          | l                                    |                   |        |
| t:                                                                                                    |          | Widok standardo                      | wv ~                                 |                                         |                                              |                                                     |                            | Grupa projektów                      |                   |        |
|                                                                                                    |          |                                      | Balateraidetu                        | Bokst notiomy                           | Elmas                                        |                                                     |                            | Investment ~                         |                   |        |
|                                                                                                    |          |                                      | Aktywne                              | Góra                                    | V USMF                                       |                                                     |                            | Identyfikator umowy dotyczącej proje | +                 |        |
|                                                                                                    |          | ✓ Identyfikator projektu ↑<br>000182 | Nazwa projektu<br>Furniture Addition | Firma 🖓<br>usmt                         | Identyfikator umov                           | ry doty Nazwa odbiorcy                              | Typ projektu<br>Inwestycje | Odbiorca ~                           |                   |        |
|                                                                                                    |          | 000184                               | San Diego Subscriptions              | usmf                                    | 000182                                       | Contoso Retail San Diego                            | Czas i materiały           | Menedžer projektu                    |                   |        |
|                                                                                                    |          | 000185                               | Office renovation                    | usmf                                    |                                              |                                                     | Inwestycje                 | ×                                    |                   |        |
|                                                                                                    |          | 000186                               | Asset Management - Forecas           | st P usmf                               |                                              |                                                     | Wewnętrzny                 | Data rozpoczęcia                     |                   |        |
|                                                                                                    |          | 000187                               | Parent project for preventive        | wo usmf                                 |                                              |                                                     | Wewnętrzny                 | 6/22/2020                            |                   |        |
|                                                                                                    |          | 000188                               | Parent project for corrective        | wor usmt                                | 000004                                       | 0.0.0                                               | Wewnętrzny                 |                                      |                   |        |
|                                                                                                    |          | 000261                               | Nowy projekt MTR                     | usmt                                    | 000001                                       | Shrike Retail                                       | Czas i materiały           |                                      |                   |        |
|                                                                                                    |          | 000200                               | tortA IG                             | usmi                                    | 000208                                       | Odbiorca test 1                                     | Czas i materiały           |                                      |                   |        |
|                                                                                                    |          |                                      | AIGPSI                               | usmf                                    | 000233                                       | Odbiorca test 1                                     | Czas i materiały           |                                      |                   |        |
|                                                                                                    |          | 000414                               | Wydział A                            | usmf                                    | 000233                                       | Odbiorca test 1                                     | Czas i materiały           | Utwórz pr                            | ojekt             | Anuluj |
|                                                                                                    |          |                                      |                                      |                                         |                                              |                                                     |                            |                                      |                   |        |
| 4                                                                                                    | Ħ        | 🥶 🛤 🔜                                | 🙀 🗶 🙍 🌖                              |                                         |                                              |                                                     |                            | ^ 90 <i>€</i> 4                      | 18:44<br>22.06.20 | 20 🗟   |

Aby utworzyć podprojekt podświetlamy rekord z nowo utworzonym projektem nadrzędnym, lub wchodzimy do niego. Następnie na zakładce Projekt klikamy ikonę Nowy> Podprojekt.

Proces zakładania podprojektu jest analogiczny do wyżej opisanego projektu nadrzędnego.

| <b>×</b> P | voces_IRZP_1              | Proces zakładania 🗙 🛛 🗮 SWPS_KPRO_001                                  | _PRJ_Obskuga p 🗴 💊 Projekty Finance and                                  | Operatio: × +                            | - 1                                           | × e  |
|------------|---------------------------|------------------------------------------------------------------------|--------------------------------------------------------------------------|------------------------------------------|-----------------------------------------------|------|
| ~          | ⇒ a [                     | dyntestics3e594e558ddadb62devaos                                       | .cloudax.dynamics.com/?cmp=USMF8emi=Pr                                   | ojTable                                  | \$                                            | Θ :  |
| -          | Finance                   | e and Operations Zarządzanie p                                         | rojektami i ich księgowanie > Projekty > W                               | zystkie projekty                         | USMF 🔎 💭 😂 🎯 😚                                | AJ   |
| =          | 🦉 Edycja                  | + Nowy 🖲 Usuń Projekt Pl                                               | ian Zarządzaj Kontrola Opcje 🔎                                           |                                          | ∞ <b>0</b> №                                  | ц х  |
| ଇ          | Nowy                      | Zarządzaj                                                              | Konfiguracja Koszty wł                                                   | sene Ceny sprzedaży                      | Arkuze                                        |      |
| *          | Podprojekt<br>Koniuj proj | t Etap projektu ∨ Salda początko<br>jekt Grupa projektów Obszar współn | we Właściwości wiersza Godziny<br>razy V Ksierowanie w isiertre Wysłatki | Godziny Oplaty<br>Worlatki Subskramie    | Godzina Pozycja<br>Worlatek Onista            |      |
| 0          | successful to of          | for one relation                                                       | Ceny transl                                                              | crowe                                    | allourn olivous                               |      |
| _          |                           |                                                                        |                                                                          |                                          |                                               | -(:1 |
| 122        |                           | <ul> <li>000414 : Wydział A</li> </ul>                                 |                                                                          |                                          |                                               | pokn |
| I=         |                           | 4 000414-01 : Katedra A                                                |                                                                          |                                          |                                               | ewne |
|            |                           |                                                                        | WE I DOUBTILLE                                                           |                                          |                                               |      |
|            |                           | Ogólne                                                                 |                                                                          |                                          | Czas i materiały TM Odbiorca test 1 6/19/2020 |      |
|            |                           | PROJEKT                                                                | ODBIORCA                                                                 | Menedžer projektu                        | Planowana data zakończenia projektu           |      |
|            |                           | 000414                                                                 | 000233                                                                   | Manhadan and Alba                        |                                               |      |
|            |                           | Nazwa projektu                                                         | Konto                                                                    | Kontroler projektu                       | Korejna data zakonczenia projektu             |      |
|            |                           | Wydział A                                                              | Odbiorca test 1                                                          |                                          | Rzeczywista data zakończenia                  |      |
|            |                           | Typ projektu                                                           | E-mail                                                                   | DATY<br>Data utworzenia                  |                                               |      |
|            |                           | Czas i materiały                                                       | ② dok@arcussi.pl                                                         | 6/19/2020                                |                                               |      |
|            |                           | Grupa projektów                                                        | OSOR& ODPOWIEDZI&I N&                                                    | Dimensional data reconcense la confedeto | INTEGRACIA                                    |      |
|            | <b>H</b> 🧃                | 🚨 🚍 😼 👒 🐐                                                              | 1 🚾 🧿                                                                    |                                          | へ 市 派 4 (1853)<br>22,0620                     | 20 😼 |

#### Na kartotece projektu w D365 dostępne są standardowe pola:

| PROJEKT                | Rodzaj Pola                   | Uwagi                                |
|------------------------|-------------------------------|--------------------------------------|
| Identyfikator projektu | Tekst                         | Automatycznie nadawane przez system  |
| Nazwa projektu         | Tekst                         | Nazwa/ Tytuł projektu                |
| Grupa projektów        | Słownik                       | Grupa z której będzie tworzony numer |
| Etap projektu          | Słownik                       | Ustalony słownik w procesie          |
| ODBIORCA               | Słownik z Kartoteki Odbiorców | Kartoteki odbiorców                  |

| E-mail                              | email projektu                             | e-mail                                                    |
|-------------------------------------|--------------------------------------------|-----------------------------------------------------------|
| OSOBA ODPOWIEDZIALNA                |                                            |                                                           |
| Menedżer ds. sprzedaży              | Pracownik/ Współpracownik z Kartoteki Osób | Zmiana etykiety np dysponent środków (?)                  |
| Menedżer projektu                   | Pracownik/ Współpracownik z Kartoteki Osób | Zmiana etykiety np koordynator/kierownik projektu (?)     |
| Kontroler projektu                  | Pracownik/ Współpracownik z Kartoteki Osób | Zmiana etykiety np opiekun projektu (?)                   |
|                                     | Pracownik/ Współpracownik z Kartoteki Osób | Zmiana etykiety np Opiekun konkursu                       |
|                                     | Pracownik/ Współpracownik z Kartoteki Osób | Zmiana etykiety np kontroler budżetu                      |
|                                     | Pracownik/ Współpracownik z Kartoteki Osób | Zmiana etykiety np osoba akceptująca ?                    |
| DATY                                |                                            |                                                           |
| Data utworzenia                     | Data                                       | Data utworzenia projektu w systemie                       |
| Planowana data rozpoczęcia projektu | Data                                       | Planowana data rozpoczęcia projektu                       |
| Rzeczywista data rozpoczęcia        | Data                                       | Rzeczywista data rozpoczęcia projektu                     |
| Planowana data zakończenia projektu | Data                                       | Planowana data zakończenia projektu                       |
| Kolejna data zakończenia projektu   | Data                                       | Kolejna data zakończenia projektu (przesunięcie)          |
| Rzeczywista data zakończenia        | Data                                       | Rzeczywista data zakończenia projektu                     |
| Wymiary finansowe                   | Kolekcja wymiarów finansowych              | Kolekcja ustalonych wymiarów finansowych z Księgi Głównej |

#### Zmiana statusu projektu

#### Ścieżka D365: Zarządzanie projektami i ich księgowanie> Projekty> Wszystkie projekty >Zakładka Projekt> Zarzadzaj > Etap projektu

| ×            | Proces_IRZP_1 | Proces zakładania 🗙   🎇 SWPS_KPRO_001                                                                                                    | L_PRJ_Obsiluga p 🗴 💊 Projekty Finance and                                               | Operatio: × +              |                                                                                                    | - c | s x  |
|--------------|---------------|----------------------------------------------------------------------------------------------------|-----------------------------------------------------------------------------------------|----------------------------|----------------------------------------------------------------------------------------------------|-----|------|
| $\leftarrow$ | → C (         | dyntestlcs3e594e558ddadb62devaos                                                                                                    | cloudax.dynamics.com/?cmp=USMF8tmi=Pro                                                  | jTable                     |                                                                                                    | ☆   | Θ :  |
|              | Finance       | e and Operations                                                                                                    | srojekta Zarządzaj <sup>p</sup> owanie <mark>&gt; P</mark> rojekty <mark>&gt;</mark> Wa | ystkie projekty            | USMF 🔎 🖵 🎯                                                                                                    | @ ? | AJ   |
| =            | 🦉 Edycja      | + Nowy 🗊 Usuń Projekt Pl                                                                                                    | lan Zarządzaj Kontrola Opcje 🔎                                                          |                            | ∞ ( <u>(</u> )                                                                                                    | 0 🍳 | в ×  |
| ଇ            | Nowy          | Zarządzaj                                                                                                    | Konfiguracja Koszty włas                                                                | ne Ceny sprzedaży          | Arkuzze                                                                                                    |     |      |
| *            | Podprojekt    | t Etap projektu ✓ Salda początko                                                                                                    | we Właściwości wiersza Godziny                                                          | Godziny Oplaty Godzina     | Pozycja                                                                                                    |     |      |
| ~            | Kopiuj proj   | Utworzono zer wsporp                                                                                                    | racy V Księgowanie w księdze Wydatki<br>Ceny transfe                                    | wydatu Subskryptje Wydatel | C Opiata                                                                                                    |     |      |
| G            |               | V trakcie przetwarzania                                                                                                    |                                                                                         |                            |                                                                                                    |     | -(3  |
| E            |               |                                                                                                    |                                                                                         |                            |                                                                                                    |     | pol  |
|              |               | <ul> <li>000414 : Wydział A</li> <li>000414 01 : Katodka A</li> </ul>                                                                                                    |                                                                                         |                            |                                                                                                    |     | Crew |
|              |               | 000414-01-01 - Prace Rozwoic                                                                                                    | uvo i Barlawczo                                                                         |                            |                                                                                                    |     | ē    |
|              |               |                                                                                                    |                                                                                         |                            |                                                                                                    |     |      |
|              |               |                                                                                                    |                                                                                         |                            |                                                                                                    |     |      |
|              |               |                                                                                                    |                                                                                         |                            |                                                                                                    |     |      |
|              |               |                                                                                                    |                                                                                         |                            |                                                                                                    |     |      |
|              |               |                                                                                                    |                                                                                         |                            | and the second second sec |     |      |
|              |               | Ogolne                                                                                                    |                                                                                         |                            | Czas i materiały   TM   Odbiorca test 1   6/19/2020                                                                                                    | - ^ |      |
|              |               | PROJEKT                                                                                                    | ODBIORCA                                                                                | Menedžer projektu          | Planowana data zakończenia projektu                                                                                                    |     |      |
|              |               | Identyfikator projektu                                                                                                    | Identyfikator umowy dotyczącej proje                                                    |                            |                                                                                                    |     |      |
|              |               | 000414-01-01                                                                                                    | 000233                                                                                  | Kontroler projektu         | Kolejna data zakończenia projektu                                                                                                    |     |      |
|              |               | Nazwa projektu<br>Prose Rozuwiewe i Podawsza                                                                                                    | Konto<br>Odhiarea tart 1                                                                |                            |                                                                                                    |     |      |
|              |               | The enclosed of the second second sec | Coupled less 1                                                                          | DATY                       | Rzeczywista data zakończenia                                                                                                    |     |      |
|              |               | Czas i materiały                                                                                                    | dok@arcussi.pl                                                                          | Data utworzenia            |                                                                                                    |     |      |
|              |               | ,                                                                                                    |                                                                                         | 6/19/2020                  |                                                                                                    |     |      |
|              |               | Grupa projektów                                                                                                    |                                                                                         | 0,15,2020                  | INTEGRACIA                                                                                                    |     |      |

#### Wprowadzenie budżetu dla projektu

Ścieżka D365: Zarządzanie projektami i ich księgowanie> Projekty> Wszystkie projekty >Zakładka Plan> Prognozy>

| <b>×</b> P | roces_IRZP_1 | 1 Proces zakładania 🗙   💢 SV              | NPS_KPRO_001_PRJ_Obskuga p >                        | <ul> <li>Projekty Finance</li> </ul>      | and Operation ×                              | +                                  |                                             |                    |                                        |     | -         | e x   |
|------------|--------------|-------------------------------------------|-----------------------------------------------------|-------------------------------------------|----------------------------------------------|------------------------------------|---------------------------------------------|--------------------|----------------------------------------|-----|-----------|-------|
| ← ·        | ⇒ c          | dyntestics3e594e558dda                    | db62devaos.cloudax.dynamie                          | cs.com/?cmp=USMF8tmi                      | =ProjTable                                   |                                    |                                             |                    |                                        |     | ☆         | Θ:    |
|            | Financ       | e and Operations                          | Zarządzanie projektami i ich księ                   | gowanie 🗲 Projekty 🗲                      | Wszystkie projekty                           |                                    |                                             |                    | USMF ,O                                | □ © |           | ? 📣   |
| =          | 🦉 Edycja     | a 🕂 Nowy 🗐 Usuń I                         | Projekt Plan Zarządzaj                              | Kontrola Opcje                            | P                                            |                                    |                                             |                    |                                        | ∞ 0 | P 0       | ц х   |
| ŵ          |              | Działania                                 | Zapotrzebowanie na pozycje                          | Progra                                    | 28                                           | Obsługuj p                         | ognaze                                      | Budtet             | Weryfikacja                            |     |           |       |
| *          | Struktura j  | podziału pracy<br>podziału pracy          | Zapotrzebowanie na pozycje<br>Przeporzepie z ofecty | Wszystkie prognozy<br>Prognozy dla podvin | Prognozy dla pozycji<br>Prognozy dla pozycji | Kopiuj prognozy<br>Kopiuj prognozy | Przenoszenie z oferty<br>Przenoszenie z WPC | Budžet projektu    | Przypisz zasoby<br>Przepisz kateroprie |     |           |       |
|            | Odlącz od    | I programu Microsoft Project              | Przenieś z szacunków WBS                            | Prognozydla wydatków                      | Prognozy akonto                              | Usuń prognozy                      | FIELDINGCONE 2 WIGO                         |                    | rizypiez kategorie                     |     |           |       |
| G          |              |                                           |                                                     |                                           |                                              |                                    |                                             |                    |                                        |     |           | -63   |
| 1          |              | A 000414 : Wydział A                      |                                                     |                                           |                                              |                                    |                                             |                    |                                        |     |           | pok   |
| 1=         |              | 4 000414-01 : Katedr                      | аA                                                  |                                           |                                              |                                    |                                             |                    |                                        |     |           | Tewn  |
|            |              | 000414-01-01 : Pr                         | race Rozwojowe i Badawcze                           |                                           |                                              |                                    |                                             |                    |                                        |     |           | 0     |
|            |              |                                           |                                                     |                                           |                                              |                                    |                                             |                    |                                        |     |           |       |
|            |              |                                           |                                                     |                                           |                                              |                                    |                                             |                    |                                        |     |           |       |
|            |              |                                           |                                                     |                                           |                                              |                                    |                                             |                    |                                        |     |           |       |
|            |              |                                           |                                                     |                                           |                                              |                                    |                                             |                    |                                        |     |           |       |
|            |              | Ogólne                                    |                                                     |                                           |                                              |                                    | Czas i ma                                   | terialy   TM   Odb | iorca test 1   6/19/20                 | 20  | - ^       |       |
|            |              | PROJEKT                                   | ODBIORCA                                            |                                           | Menedžer pro                                 | jektu                              | Planowana data zako                         | ńczenia projektu   |                                        |     |           |       |
|            |              | Identyflkator projektu                    | Identyfikator                                       | umowy dotyczącej proje                    |                                              |                                    |                                             |                    |                                        |     |           |       |
|            |              | 000414-01-01                              | 000233                                              |                                           | Kontroler proj                               | ektu                               | Kolejna data zakończ                        | enla projektu      |                                        |     |           |       |
|            |              | Nazwa projektu<br>Drace Rozwejewe i Podaw | Konto<br>Odhiarea t                                 | est 1                                     |                                              |                                    |                                             |                    |                                        |     |           |       |
|            |              | The excitate                              | Cabiorca o                                          | 505 F                                     | DATY                                         |                                    | Rzeczywista data zak                        | oriczenia          |                                        |     |           |       |
|            |              | Czas i materiały                          | © dok@arc                                           | cussi.pl                                  | Data utworzer                                | ia                                 |                                             |                    |                                        |     |           |       |
|            |              | Grupa projektów                           |                                                     |                                           | 6/19/2020                                    |                                    | INTEGRACIA                                  |                    |                                        |     |           |       |
|            | _            |                                           | OSORA ODPO                                          | DWIEDZIALNA                               | Dianasarana da                               | ta zeronenaria nusialetu           |                                             |                    |                                        |     | 10.0      |       |
|            |              | 💶 🔚 😓 😣                                   | - 😘 🗶 🧃                                             |                                           |                                              |                                    |                                             |                    |                                        |     | 40 22.062 | 120 0 |

## 5. Modyfikacje (wyżej adresacja gdzie są):

- Przeniesienie pozostałości/niewykorzystanych środków z budżetu na następny rok
- Import budżetu z pliku zewnętrznego Excel (modyfikacja)-w DAX2009 "Import budżetu". Funkcja "import budżetu rocznie" i "import z szablonu" nie używana.

#### IRZP MOD 001 Modyfikacja etapów projektu

- IRZP\_MOD\_002\_Importu z pliku kategorii projektowych
- IRZP\_MOD\_003\_Przeniesienie modyfikacji z zakładek Projektu
- IRZP\_MOD\_004\_Mechanizm importu budżetu z pliku zewnętrznego Excel
- IRZP\_MOD\_005\_Zmodyfikowanie formatki osób odpowiedzialnych przypisanych do projektów

IRZP MOD 006 Udostępnienie do importu/exportu osób odpowiedzialnych

IRZP MOD 007 Wprowadzenie historii zmian osób odpowiedzialnych na projekcie

IRZP\_MOD\_008\_Numeracja projektu -grupa i rok uruchomienie projektu w numerze projektu

IRZP MOD 009 Możliwość definiowania alokacji wymiaru Projekt

# 5a. Zmiany biznesowe mające wpływ na SOD/WF, PP, HD (wyżej adresacja gdzie są): (wypełnia konsultant DAX)

- Ujednolicenie sposobu wyciągania osób odpowiedzialnych dla Systemu Obiegu Dokumentów (role projektowe).
- W obecnej chwili osoby odpowiedzialne pobierane są z 2 miejsc. Kartoteki projektu oraz formularz Osób odpowiedzialnych przyporządkowanych do Kartoteki Projektu
- Zostawiamy tylko formularz Osób odpowiedzialnych przyporządkowanych do Kartoteki Projektu (będzie tylko jedno miejsce pobierania danych).
- Wymaganie POLSL: -
  - Zmodyfikowanie formatki osób odpowiedzialnych przypisanych do projektów w obszarze Osob odpowiedzialnych. Dodanie do os.odp. "Daty obowiązywania" w danym projekcie i grupie źródeł finansowania.
  - Udostępnienie do importu/exportu osób odpowiedzialnych (umożliwienie masowej zmiany w tabeli osób odp. w danym projekcie i grupie źródeł finansowania)
  - Uwaga z uwagi na wymiary finansowe w polu Grupa źródeł Flnansowania bedzie nie konkretny wymiar ale Zestaw wymiarów (Default Dimensions)

**SOD/WF:** Zmiany w integracji SOD w zakresie pobierania osób odpowiedzialnych przypisanych do projektów, dat obowiązywania w danym projekcie i grupie źródeł finansowania

PP: Brak zmian funkcjonalnych i technicznych związanych z integracjami .

Hurtownia danych i Raporty (RiAZ): Brak zmian funkcjonalnych i technicznych związanych z integracjami .

## 6. Ocenę wpływu modyfikacji systemu ERP do wersji Dynamics 365 na pozostałe komponenty ZSI tj.: SOD, PP,

# Procesy biznesowe oraz Hurtownię danych (wypełnia Analityk SOD/WF, PP, HD)

**Wpływ na system SOD:** Proces IRZP\_1 ma powiązanie integracyjne z SOD i w obszarze SOD istnieją wdrożone produkcyjnie funkcjonalności Biznesowe wykorzystujące istniejące integracje w zakresie pobierania danych o projekcie oraz osób odpowiedzialnych przypisanych do danych projektów:

- SOD-FB-01 : Obsługa wniosku o uruchomienie procedury konkursowej (KIP\_0),
- SOD-FB-02 : Obsługa wniosku o zatrudnienie pracownika (KIP 1),
- SOD-FB-03 : Akceptacja wniosku o obliczenie stawki bazowej lub uzupełniającej (KIP\_15\_02),
- SOD-FB-04 : Akceptacja rachunku do umowy cywilno-prawnej (KIP\_16),
- SOD-FB-05 : Wniosek o umowę/aneks do umowy cywilno-prawnej (KIP\_17),
- SOD-FB-06 : Obsługa wniosku o przedłużenie zatrudnienia/zmianę warunków zatrudnienia (KIP 7),
- SOD-FB-09 : Obsługa wniosku o dodatek specjalny/zadaniowy finansowany z projektu (KIP\_81).
- SOD-FB-14 : Obsługa zapotrzebowania (ZAK 1),
- SOD-FB-15 : Obsługa wniosku o udzielenie kredytu wewnętrznego (RFRB 8),
- SOD-FB-18 : Akceptacja polecenia wyjazdu (PP\_4\_5),
- SOD-FB-19 : Rozliczenie delegacji (PP\_4\_6),
- SOD-FB-20 : Zaliczka na delegację (PP\_4\_7)
- SOD-FB-22 : Wniosek o zaliczkę na towar lub usługę / Dyspozycja przelewu zewnętrznego (RFRB\_16),
- <u>SOD-FB-23 : Obsługa noty księgowej (RFRB\_48)</u>,
- SOD-FB-24 : Opis dokumentu OT (STI\_1\_0)
- <u>SOD-FB-34</u> : Obieg faktury zakupowej (RFRB\_13)

Aktualizacja DAX2009 do DAX365 wprowadza zmiany do tej integracji i będzie miała wpływ na powyższe funkcjonalności biznesowe SOD.

Wpływ na system PP: Informacja o osobach odpowiedzialnych przypisanych do projektów jest wykorzystywana przy określaniu procesu akceptacji polecenia wyjazdu na delegację w procesie: <u>PP-FB-11: Delegacje</u>, oraz przy akceptacji rozliczenia Karty Czasu Pracy w procesie: <u>PP-FB-09: Karty Czasu Pracy (KCP)</u>.

Wpływ na Hurtownię Danych i Raporty (RiAZ): W ramach hurtowni danych wpływ na raporty mają nie same zmiany w procesach a zmiany w źródle danych Dynamics 365 czyli tabelach bazodanowych systemu. Zmiany takie nastąpią także w przypadku braku zmian w procesach biznesowych. W związku z czym zmiany w sposobie integracji oraz sposób migracji danych i uruchomienie systemu hurtowni danych zgodnej z Dynamics 365 został opisany w odrębnych dokumentach opisujących integrację oraz migrację danych z DAX 2009 do Dynamics 365.

## 7. Wymagane Zmiany Organizacyjne:

### IRZP\_MOD\_001\_Modyfikacja etapów projektu

| Obszar                         | IRZP                                     |
|--------------------------------|------------------------------------------|
| Nazwa procesu                  | Proces_IRZP_1 Proces zakładania projektu |
| Status Modyfikacji             | BRAK PRZENIESIENIA                       |
| Właściciel Wykonawcy           |                                          |
| Właściciel Zamawiającego       |                                          |
| Akceptujący                    |                                          |
| Priorytet                      | 1                                        |
| Czasochłonność (liczba godzin) | Standard działania systemu Dynamics 365  |

## Słownik wyjaśnień do statusu modyfikacji: 😯

- 1. Do przeniesienia: Przenosimy wprost z AX 2009,
- 2. Brak przeniesienia: Wykorzystamy standard.
- 3. Nowa Funkcja: Potrzebna jest nowa modyfikacja do Dynamics 365 z uwagi na inne procesy.

#### **Opis zadania biznesowy:**

Przenosimy modyfikacje w całości związaną z etapami projektu:

a) Etapy projektu - statusy - możliwość ustawienia wymaganych etapów projektu w standardzie D365 (Parametry modułu Zarządzania projektami i ich księgowanie)

- Utworzony
- W oczekiwaniu/uruchomiony
- Realizowany
- Zawieszony
- Zakończony
- Zamknięty

b) Etap projektu decyduje o możliwości wprowadzania określonych zmian na projekcie(blokowanie/odblokowywanie funkcji)

-Konieczność przyporządkowania do Etapów projektów aktywnych i blokowanych funkcjonalności-

Możliwość ustawienia reguł etapów projektu w standardzie D365 (Parametry modułu Zarządzania projektami i ich księgowanie)

### **Opis zadania techniczny:**

# Opis procesu standardowego w przypadku: Brak przeniesienia

36

?

## IRZP\_MOD\_002\_Importu z pliku kategorii projektowych

| Obszar                         | IRZP                                     |
|--------------------------------|------------------------------------------|
| Nazwa procesu                  | Proces_IRZP_1 Proces zakładania projektu |
| Status Modyfikacji             | DO PRZENIESIENIA                         |
| Właściciel Wykonawcy           |                                          |
| Właściciel Zamawiającego       |                                          |
| Akceptujący                    |                                          |
| Priorytet                      | 1                                        |
| Czasochłonność (liczba godzin) | 32                                       |

## Słownik wyjaśnień do statusu modyfikacji: 😯

- 1. Do przeniesienia: Przenosimy wprost z AX 2009,
- 2. Brak przeniesienia: Wykorzystamy standard.
- 3. Nowa Funkcja: Potrzebna jest nowa modyfikacja do Dynamics 365 z uwagi na inne procesy.

#### **Opis zadania biznesowy:**

Możliwość importu z pliku zewnętrznego kategorii projektowych.

Plik będzie miał ustalony zakres danych do importu i będzie umożliwiał import kategorii projektu (działań projektu) w zakresie danych nadrzędnych i podrzędnych.

- 1. Nazwa działania nadrzędnego,
- 2. Nazwa węzła,
- 3. Numer działania,
- 4. Nazwa działania,

### **Opis zadania techniczny:**

# Opis procesu standardowego w przypadku: Brak przeniesienia

## IRZP\_MOD\_003\_Przeniesienie modyfikacji z zakładek Projektu

| Obszar                         |                                          |
|--------------------------------|------------------------------------------|
| Nazwa procesu                  | Proces IRZP 1 Proces zakładania projektu |
| Status Modyfikacji             | DO PRZENIESIENIA                         |
| Właściciel Wykonawcy           |                                          |
| Właściciel Zamawiającego       |                                          |
| Akceptujący                    |                                          |
| Priorytet                      |                                          |
| Czasochłonność (liczba godzin) | 250                                      |

### Słownik wyjaśnień do statusu modyfikacji:

- 1. Do przeniesienia: Przenosimy wprost z AX 2009,
- 2. Brak przeniesienia: Wykorzystamy standard.
- 3. Nowa Funkcja: Potrzebna jest nowa modyfikacja do Dynamics 365 z uwagi na inne procesy.

## **Opis zadania biznesowy:**

Przeniesienie wszystkich pól z zakładek Projektu

Weryfikacja obecnych pól na projekcie, czy są nadal są w użyciu. Czy usuwamy/dodajemy pola.

#### Pola zakładki Przegląd Projektu

| POLA<br>PROJEKTU/KOLUMNY | Uwagi | PRZENIESIENIE<br>POLA |
|--------------------------|-------|-----------------------|
| Projekt                  |       | Do przeniesienia      |
| Tytuł                    |       | Do przeniesienia      |
| Akronim                  |       | Do przeniesienia      |
| Grupa projektów          |       | Do przeniesienia      |
| Typ projektu             |       | Do przeniesienia      |
| Nagłówek                 |       | Do przeniesienia      |
| Etap projektu            |       | Do przeniesienia      |
| Waluta finans. projektu  |       | Do przeniesienia      |
| Utworzone przez          |       | Do przeniesienia      |
| Numer<br>umowy/kontraktu |       | Do przeniesienia      |
| Posiada zadania          |       | Do przeniesienia      |

| Projekt nadrzędny    |                                                                                                    | Do przeniesienia |
|----------------------|----------------------------------------------------------------------------------------------------|------------------|
| Stary numer projektu | Dodanie pola<br>"Stary numer<br>projektu" pole<br>tekstowe<br>pozwalające<br>zidentyfikować<br>projekty<br>zakładane w<br>starym<br>systemie | Nowe pole        |

#### Pola zakładki Ogólne Projektu

| POLA PROJEKTU               | Rodzaj pola                               | Uwagi | PRZENIESIENIE<br>POLA |
|-----------------------------|-------------------------------------------|-------|-----------------------|
| Projekt                     | Nadawany automatycznie przy<br>zakładaniu |       | Do przeniesienia      |
| Tytuł                       | Pole tekstowe                             |       | Do przeniesienia      |
| Konkurs                     | Pole tekstowe                             |       | Do przeniesienia      |
| Akronim                     | Pole tekstowe                             |       | Do przeniesienia      |
| Kontakty odbiorcy           |                                           |       | -                     |
| Kontrakt dotyczący projektu | Pole wybór ze słownika                    |       | Do przeniesienia      |
| Konto odbiorcy              | Pole wybór ze słownika                    |       | Do przeniesienia      |

| Osoba odpowiedzialna                    |                                                                                  |                  | -                |
|-----------------------------------------|----------------------------------------------------------------------------------|------------------|------------------|
| Dysponent środków                       | Wybór ze słownika (nr) plus pole z<br>Imieniem i Nazwiskiem<br>przypisanym do nr |                  | Do przeniesienia |
| Koordynator/Kierownik projektu          | Wybór ze słownika (nr) plus pole z<br>Imieniem i Nazwiskiem<br>przypisanym do nr |                  | Do przeniesienia |
| Specjalista/Asystent ds.<br>finansowych | Wybór ze słownika (nr) plus pole z<br>Imieniem i Nazwiskiem<br>przypisanym do nr |                  | Do przeniesienia |
| Opiekun projektu                        | Wybór ze słownika (nr) plus pole z<br>Imieniem i Nazwiskiem<br>przypisanym do nr |                  | Do przeniesienia |
| Opiekun projektu/Opiekun konkursu       | Wybór ze słownika (nr) plus pole z<br>Imieniem i Nazwiskiem                      | Zmiana nazwy na  | Do przeniesienia |
|                                         | przypisanym do nr                                                                | Opiekun konkursu | Zmiana nazwy     |
| Kontroler budżetu                       | Wybór ze słownika (nr) plus pole z<br>Imieniem i Nazwiskiem<br>przypisanym do nr |                  | Do przeniesienia |
| Osoba akceptująca                       | Wybór ze słownika (nr) plus pole z<br>Imieniem i Nazwiskiem<br>przypisanym do nr |                  | Do przeniesienia |
| Kierownik projektu                      | Wybór ze słownika (nr) plus pole z<br>Imieniem i Nazwiskiem<br>przypisanym do nr |                  | Do przeniesienia |
| Hierarchie projektu                     |                                                                                  |                  | -                |
| Projekt nadrzędny                       | Pole zaciągnięte z projektu<br>nadrzędnego                                       |                  | Do przeniesienia |
| Posiada zadania                         | Pole tekstowe                                                                    |                  | Do przeniesienia |

| Nagłówek                                           | checkbox                                                                               |                                      | Do przeniesienia |
|----------------------------------------------------|----------------------------------------------------------------------------------------|--------------------------------------|------------------|
| Szablon projektu                                   | checkbox                                                                               |                                      | Do przeniesienia |
| Data                                               |                                                                                        |                                      | -                |
| Rozpoczęcie                                        | Pole data                                                                              |                                      | Do przeniesienia |
| Zakończenie                                        | Pole data                                                                              |                                      | Do przeniesienia |
| Data uruchomienia/utworzenia<br>projektu           | Data wypełniana podczas<br>zakładania projektu (brak<br>możliwości zmiany na zakładce) |                                      | Do przeniesienia |
| Sortowanie                                         |                                                                                        |                                      | -                |
| Rola w Projekcie                                   | Pole wyboru ze słonika (nr) plus<br>pole tekstowe opis przypisane do<br>nr             |                                      | Do przeniesienia |
| Program                                            | Pole wyboru ze słonika (nr) plus<br>pole tekstowe opis przypisane do<br>nr             |                                      | Do przeniesienia |
| Wartość projektu                                   |                                                                                        |                                      | -                |
| Całkowita wartość projektu                         | pole liczbowe                                                                          | Pole kwotowe                         | Do przeniesienia |
|                                                    |                                                                                        | Dodanie pola wyboru waluty           |                  |
| Pole wyboru waluty (do Całkowita wartość projektu) | pole wyboru ze słonika                                                                 |                                      | Nowa pole        |
| Wartość projektu w PP                              | pole liczbowe                                                                          | Zmiana na "Wartość projektu w<br>PŚ" | Do przeniesienia |
|                                                    |                                                                                        | Pole kwotowe                         | Zmiana nazwy     |
|                                                    |                                                                                        | Dodanie pola wyboru waluty           |                  |

| Pole wyboru waluty (do Wartość<br>projektu w PŚ)     | pole wyboru ze słonika  |                                          | Nowe pole            |
|------------------------------------------------------|-------------------------|------------------------------------------|----------------------|
| Wartość dofinansowania z UE                          | pole liczbowe           | Pole kwotowe                             | Do przeniesienia     |
|                                                      |                         | Dodanie pola wyboru waluty               |                      |
| Pole wyboru waluty (do Wartość dofinansowania z UE ) | pole wyboru ze słonika  |                                          | Nowe pole            |
| Całkowita kwota dofinansowania<br>dla Uczelni        | pole liczbowe           | Całkowita kwota dofinansowania<br>dla PŚ | Do przeniesienia     |
|                                                      |                         |                                          | Zmiana nazwy<br>pola |
|                                                      |                         | Pole tekstowe                            |                      |
| Waluta dofinansowania dla<br>Uczelni                 | pole wyboru ze słownika | Waluta dofinansowania dla PŚ             | Do przeniesienia     |
|                                                      |                         |                                          | Zmiana nazwy<br>pola |
| Pozostałe                                            |                         |                                          | -                    |
| Numer umowy/kontraktu                                | pole tekstowe           |                                          | Do przeniesienia     |
| Numer decyzji                                        | pole tekstowe           |                                          | Do przeniesienia     |
| Numer umowy<br>partnerskiej/konsorcjum               | Pole tekstowe           | Numer umowy<br>partnerskiej/konsorcjum   | Nowe pole            |
|                                                      |                         | Pole tekstowe                            |                      |
| Wartość netto projektu                               | pole liczbowe           |                                          | Do przeniesienia     |
| Waluta wartości netto projektu                       | pole wyboru ze słownika |                                          | Do przeniesienia     |

| Wartość zysku w projekcie | pole liczbowe                                         |                                                      | Do przeniesienia                           |
|---------------------------|-------------------------------------------------------|------------------------------------------------------|--------------------------------------------|
| Waluta zysku w projekcie  | pole wyboru ze słownika                               |                                                      | Do przeniesienia                           |
| Protokół odbioru projektu | pole wyboru tak/nie                                   |                                                      | Do przeniesienia                           |
| Data rozliczenia projektu | pole data                                             |                                                      | Do przeniesienia                           |
| Konsorcjum                | checkbox                                              |                                                      | Do przeniesienia                           |
| Instytucja finansująca    | pole tekstowe<br>zmiana na pole wyboru ze<br>słownika | Zmiana pola tekstowego na pole<br>wyboru ze słownika | Do przeniesienia<br>Zmiana rodzaju<br>pola |
| Konsorcjum                | pole tekstowe                                         |                                                      | Do przeniesienia                           |

#### Pola zakładki Ustawienia Projektu

| POLA PROJEKTU            | Rodzaj pola                                                        | Uwagi | PRZENIESIENIE<br>POLA |
|--------------------------|--------------------------------------------------------------------|-------|-----------------------|
| Kierunek<br>wyszukiwania | Pole wyboru ze słownika (nie<br>można edytować -wybór<br>kategorie |       | Do przeniesienia      |
| Rachunek bankowy         | pole wyboru ze słownika                                            |       | Do przeniesienia      |

| Sprawdzanie<br>poprawności<br>Kategoria | checkbox                                        | Do przeniesienia  |
|-----------------------------------------|-------------------------------------------------|-------------------|
| Ustawienia                              |                                                 | -                 |
| Stary numer                             | pole tekstowe przy<br>wprowadzaniu              | Do przeniesienia  |
| Sposób rozliczania                      | pole wyboru ze słownika                         | Do przeniesienia  |
| Sposób wyceny                           | pole wyboru ze słownika                         | Do przeniesienia  |
| Szablon kosztów                         | pole wyboru ze słownika                         | Do przeniesienia  |
| Blokowanie<br>środków                   | checkbox                                        | Do przeniesienia  |
| Kod RBWS                                | pole wyboru ze słownika                         | NIE<br>PRZENOSIMY |
| Naliczenie kosztów                      | pole data                                       | Do przeniesienia  |
| Typ projektu                            | pole wyboru ze słownika                         | Do przeniesienia  |
| Grupa podatków                          | pole wyboru ze słownika                         | Do przeniesienia  |
| Zleceniodawca                           |                                                 | -                 |
| Zleceniodawca                           | pole wyboru ze słownika                         | Do przeniesienia  |
| Nazwa<br>zleceniodawcy                  | pole tekstowe przypisane do nr<br>zleceniodawcy | Do przeniesienia  |
| Kod pocztowy                            | pole wyboru ze słownika                         | Do przeniesienia  |
| Powiat dostawy                          | pole tekstowe                                   | Do przeniesienia  |
| Kraj/region                             | pole wyboru ze słownika                         | Do przeniesienia  |

| Województwo<br>dostawy         | pole tekstowe           |                                                                                                    | Do przeniesienia                                             |
|--------------------------------|-------------------------|----------------------------------------------------------------------------------------------------|--------------------------------------------------------------|
| Miasto                         | pole tekstowe           |                                                                                                    | Do przeniesienia                                             |
| Nazwa ulicy                    | pole tekstowe           |                                                                                                    | Do przeniesienia                                             |
| Adres<br>zleceniodawcy         | pole tekstowe           |                                                                                                    | Do przeniesienia                                             |
| Opis projektu                  | pole tekstowe           |                                                                                                    | Do przeniesienia                                             |
| Dane do zestawień              |                         | Dane wykorzystywane do sprawozdawczości<br>GUS.<br>Z uwagi na zmiany nazw kodów i dodawanie<br>nowych przez GUS (wymusza to zmiany kodów<br>na projekcie) pojawia się potrzeba zachowania<br>historii zmian kodów na projekcie.<br>Określenie czasowe oddo kodów na projekcie. | Modyfikacja pól<br>Dane do<br>zestawień<br>Historia<br>zmian |
| Kod klasyfikacji<br>rozdziałów | pole wyboru ze słownika |                                                                                                    | Do przeniesienia                                             |
| Kod PKD                        | pole wyboru ze słownika |                                                                                                    | Do przeniesienia                                             |
| Kod rodzaju badań              | pole wyboru ze słownika |                                                                                                    | Do przeniesienia                                             |
| Kod dziedziny nauki            | pole wyboru ze słownika |                                                                                                    | Do przeniesienia                                             |
| Kod klasyfikacji<br>NABS 2017  | pole wyboru ze słownika |                                                                                                    | Do przeniesienia                                             |
| Plan Zamówień<br>Publicznych   |                         |                                                                                                    | -                                                            |

| Akceptant Planu<br>Zamówień<br>Publicznych | pole wyboru ze słownika (nr)                                                              | Do przeniesienia |
|--------------------------------------------|-------------------------------------------------------------------------------------------|------------------|
| Nazwa                                      | pole z Imieniem i Nazwiskiem<br>przypisanym do nr Akceptant<br>Planu Zamówień Publicznych | Do przeniesienia |

#### Pola zakładki Adres Projektu

| POLA PROJEKTU       | Rodzaj pola                              | Uwagi | PRZENIESIENIE POLA |
|---------------------|------------------------------------------|-------|--------------------|
| Nazwa dostawy       | pole tekstowe                            |       | Do przeniesienia   |
| Nazwa ulicy         | pole tekstowe                            |       | Do przeniesienia   |
| Kod pocztowy        | pole wyboru ze słownika                  |       | Do przeniesienia   |
| Miasto              | pole tekstowe                            |       | Do przeniesienia   |
| Powiat dostawy      | pole wyboru ze słownika                  |       | Do przeniesienia   |
| Województwo dostawy | pole wyboru ze słownika                  |       | Do przeniesienia   |
| Kraj/region dostawy | pole wyboru ze słownika                  |       | Do przeniesienia   |
| Adres dostawy       | pole tekstowe wypełnia się automatycznie |       | Do przeniesienia   |
| Adres internetowy   | pole tekstowe                            |       | Do przeniesienia   |
| E-mail              | pole tekstowe                            |       | Do przeniesienia   |

#### Pola zakładki Wymiary Projektu

| POLA PROJEKTU             | Rodzaj pola             | PRZENIESIENIE POLA |
|---------------------------|-------------------------|--------------------|
| Konto alokacji            | pole wyboru ze słownika | Do przeniesienia   |
| МРК                       | pole wyboru ze słownika | Do przeniesienia   |
| Grupa źródeł finansowania | pole wyboru ze słownika | Do przeniesienia   |
| Projekt                   | pole wyboru ze słownika | Do przeniesienia   |
| KUP                       | pole wyboru ze słownika | Do przeniesienia   |
| Kierunek studiów          | pole wyboru ze słownika | Do przeniesienia   |
| Nieruchomość              | pole wyboru ze słownika | Do przeniesienia   |

#### Pola zakładki Inwestycje i Remonty Projektu

| POLA PROJEKTU                  | Rodzaj pola   | PRZENIESIENIE<br>POLA |
|--------------------------------|---------------|-----------------------|
| Szacunkowy koszt               | pole liczbowe | Do przeniesienia      |
| Uwagi                          | pole tekstowe | Do przeniesienia      |
| Inspektor nadzoru              | pole tekstowe | Do przeniesienia      |
| Szacunkowy okres przygotowania | pole tekstowe | Do przeniesienia      |

| Administrator                    | pole wyboru ze słownika (nr)                                                                                                    | Do przeniesienia |
|----------------------------------|----------------------------------------------------------------------------------------------------|------------------|
| Nazwisko i imię                  | pole z Imieniem i Nazwiskiem<br>przypisanym do nr Administrator                                                                                                    | Do przeniesienia |
| Inwestycje i<br>Remonty-Przegląd | Możliwość dopisywania "ręcznie"<br>dokumentów związanych z realizowaniem<br>projektu-typ dołączonego dokumentu<br>(umowy, OT, zapotrzebowanie itd<br>słownik typ)<br><u>Typ-Faktura, Zapotrzebowanie, Wniosek</u><br><u>o rozpoczęcie/zakończenie zadania</u><br><u>zaciągana bezpośrednio z systemu po ich</u><br><u>wystawieniu/wygenerowaniu.</u> |                  |
| Typ (dołączanego<br>dokumentu)   | pole wyboru ze słownika                                                                                                    | Do przeniesienia |
| Numer dokumentu                  | pole tekstowe                                                                                                    | Do przeniesienia |
| Data dokumentu                   | pole data                                                                                                    | Do przeniesienia |
| Wartość całkowita<br>dokumentu   | pole liczbowe                                                                                                    | Do przeniesienia |
| Tekst transakcji                 | pole tekstowe                                                                                                    | Do przeniesienia |
| Inwestycje i<br>Remonty-Umowa    |                                                                                                    |                  |
| Wykonawca                        | pole wyboru ze słownika                                                                                                    | Do przeniesienia |
| Rozpoczęcie                      | pole data                                                                                                    | Do przeniesienia |
| Zakończenie                      | pole data                                                                                                    | Do przeniesienia |

| Informacje                                      | pole tekstowe | Do przeniesienia |
|-------------------------------------------------|---------------|------------------|
| Gwarancja                                       | pole tekstowe | Do przeniesienia |
| Data zakończenia<br>gwarancji                   | pole data     | Do przeniesienia |
| Polisa OC-data<br>upływu ważności               | pole data     | Do przeniesienia |
| Data przekazania<br>obiektu/terenu              | pole data     | Do przeniesienia |
| Podpisana                                       | checkbox      | Do przeniesienia |
| Zabezpieczenie<br>należytego<br>wykonania umowy | pole tekstowe | Do przeniesienia |
| Data pierwszego<br>zwrotu                       | pole data     | Do przeniesienia |
| Data drugiego<br>zwrotu                         | pole data     | Do przeniesienia |

#### Pola zakładki Wnioski Projektu

| POLA PROJEKTU | Rodzaj pola | PRZENIESIENIE<br>POLA |
|---------------|-------------|-----------------------|
|---------------|-------------|-----------------------|

| Uruchomienie przygotowania zad.<br>inwestycyjnego | Pole<br>tekstowe | NIE PRZENOSIMY   |
|---------------------------------------------------|------------------|------------------|
| Uruchomienie przygotowania zad.<br>remontowego    | Pole<br>tekstowe | NIE PRZENOSIMY   |
| Rozpoczęcie realizacji zad.<br>inwestycyjnego     | Pole<br>tekstowe | Do przeniesienia |
| Rozpoczęcie realizacji zad. remontowego           | Pole<br>tekstowe | Do przeniesienia |
| Zakończenie zad. inwestycyjnego                   | Pole<br>tekstowe | Do przeniesienia |

#### Modyfikacje Funkcji na Projekcie:

• Nie przenosimy do D365 modyfikacji - funkcji generowanie dokumentu "Metryka projektu"

- Modyfikacja dodanie przycisku "Wnioski" generowania dokumentów w MS Word. Pod przyciskiem "Wnioski" znajdować się będą 3 typy wniosków: 1."Rozpoczęcie realizacji zad. inwestycyjnego"; 2."Rozpoczęcie realizacji zad. remontowego"; 3."Zakończenie zad. inwestycyjnego". Poszczególne rodzaje Wniosków mają być aktywne w zależności od etapu projektu. Etap "w oczekiwaniu/utworzony" aktywny wniosek 1 i 2; etap "zakończony" aktywny wniosek 3. Wystawione wnioski automatycznie pojawiają się na zakładce "Inwestycje i remonty" projektu.
  - Wykorzystanie standardowego mechanizmu + dodanie dodatkowych pól
- Modyfikacja dodanie "tabeli blokad" na projekcie

- Modyfikacja dodanie "Kategorii Projektowych", dodanie możliwości spięcia kategorii i kategorii nadrzędnych budżetowych, Budżetowane są kategorie Nadrzędne (budżetowe) a wykonanie jest na kategoriach projektowych.
- Podczas księgowania w tabeli Księgowania transakcji projektu zapisywane są transakcje z oznaczeniem zarówno Kategorii projektu jak i skojarzonej z nią Kategorie Budżetowej
- Modyfikacja dodanie "Kredytowanie wewnętrzne"

### **Opis zadania techniczny:**

# Opis procesu standardowego w przypadku: Brak przeniesienia

# IRZP\_MOD\_004\_Mechanizm importu budżetu z pliku zewnętrznego Excel

| Obszar                         | IRZP, RFRB                                                                         |  |
|--------------------------------|------------------------------------------------------------------------------------|--|
| Nazwa procesu                  | Proces IRZP 1 Proces zakładania projektu ; RFRB_001 Proces tworzenia Planu Uczelni |  |
| Status Modyfikacji             | DO PRZENIESIENIA                                                                   |  |
| Właściciel Wykonawcy           |                                                                                    |  |
| Właściciel Zamawiającego       |                                                                                    |  |
| Akceptujący                    | <u>yk</u>                                                                          |  |
| Priorytet                      |                                                                                    |  |
| Czasochłonność (liczba godzin) | 20                                                                                 |  |

## Słownik wyjaśnień do statusu modyfikacji: 😯

- 1. Do przeniesienia: Przenosimy wprost z AX 2009,
- 2. Brak przeniesienia: Wykorzystamy standard.
- 3. Nowa Funkcja: Potrzebna jest nowa modyfikacja do Dynamics 365 z uwagi na inne procesy.
- Możliwość zaczytania do D365 planu/budżetu na podstawie przygotowanego szablonu w EXCEL.
- Zakłada sie wykorzystanie standardowego importu z Excel (istniejącego w DYnamics 365) wraz z modyfikacjami dotyczącymi nazwy Działania oraz Wymiarów finansowych.

Kolumny obecne w pliku

- 1. Data transakcji, transDate,
- 2. Model budzetu, modelNum
- 3. Numer projektu, projld
- 4. Numer kat. projCategoryId
- 5. activityNumber
- 6. activityName
- 7. currencyCode
- 8. qty
- 9. costPriceCur
- 10. dim1
- 11. dim2
- 12. dim3
- 13. dim4
- 14. dim5
- 15. dim6
- 16. dim7
- 17. txt

#### **Opis zadania techniczny:**

# IRZP\_MOD\_005\_Zmodyfikowanie formatki osób odpowiedzialnych przypisanych do projektów

| Obszar                         |                                          |
|--------------------------------|------------------------------------------|
| Nazwa procesu                  | Proces IRZP 1 Proces zakładania projektu |
| Status Modyfikacji             | NOWA FUNKCJA                             |
| Właściciel Wykonawcy           |                                          |
| Właściciel Zamawiającego       |                                          |
| Akceptujący                    |                                          |
| Priorytet                      |                                          |
| Czasochłonność (liczba godzin) | 12                                       |

- 1. Do przeniesienia: Przenosimy wprost z AX 2009,
- 2. Brak przeniesienia: Wykorzystamy standard.
- 3. Nowa Funkcja: Potrzebna jest nowa modyfikacja do Dynamics 365 z uwagi na inne procesy.

- Zmodyfikowanie formatki osób odpowiedzialnych przypisanych do projektów-dodanie do osób odpowiedzialnych "daty obowiązywania" w danym projekcie i grupie źródeł finansowania.
- Modyfikacja integracji z SOD.
- Ujednolicenie sposobu wyciągania osób odpowiedzialnych (z uwzględnianiem dat obowiązywania) dla Systemu Obiegu Dokumentów (role projektowe). (W obecnej chwili osoby odpowiedzialne pobierane są z 2 miejsc. Kartoteki projektu oraz formularz Osób odpowiedzialnych przyporządkowanych do Kartoteki Projektu)

#### **Opis zadania techniczny:**

# IRZP\_MOD\_006\_Udostępnienie do importu/exportu osób odpowiedzialnych

| Obszar                         |                                          |
|--------------------------------|------------------------------------------|
| Nazwa procesu                  | Proces IRZP 1 Proces zakładania projektu |
| Status Modyfikacji             | NOWA FUNKCJA                             |
| Właściciel Wykonawcy           |                                          |
| Właściciel Zamawiającego       |                                          |
| Akceptujący                    |                                          |
| Priorytet                      |                                          |
| Czasochłonność (liczba godzin) | 4                                        |

- 1. Do przeniesienia: Przenosimy wprost z AX 2009,
- 2. Brak przeniesienia: Wykorzystamy standard.
- 3. Nowa Funkcja: Potrzebna jest nowa modyfikacja do Dynamics 365 z uwagi na inne procesy.

• Udostępnienie do importu/exportu osób odpowiedzialnych (umożliwienie masowej zmiany w tabeli osób odp. w danym projekcie i grupie źródeł finansowania)

### **Opis zadania techniczny:**

## IRZP\_MOD\_007\_Wprowadzenie historii zmian osób odpowiedzialnych na projekcie

| Obszar                         |                                                    |
|--------------------------------|----------------------------------------------------|
| Nazwa procesu                  | Proces IRZP 1 Proces zakładania projektu           |
| Status Modyfikacji             | NOWA FUNKCJA                                       |
| Właściciel Wykonawcy           |                                                    |
| Właściciel Zamawiającego       |                                                    |
| Akceptujący                    |                                                    |
| Priorytet                      |                                                    |
| Czasochłonność (liczba godzin) | Wyceniono w zadaniu z dodaniem dat na osobach odp. |

- 1. Do przeniesienia: Przenosimy wprost z AX 2009,
- 2. Brak przeniesienia: Wykorzystamy standard.
- 3. Nowa Funkcja: Potrzebna jest nowa modyfikacja do Dynamics 365 z uwagi na inne procesy.

- Wprowadzenie funkcjonalności historia zmian osób odpowiedzialnych na projekcie
- Rejestracja zmian na osobach odpowiedzialnych w zakresie "dat obowiązywania" w danym projekcie i grupie źródeł finansowania przypisanej osobie odpowiedzialnej

#### **Opis zadania techniczny:**

#### IRZP\_MOD\_008\_Numeracja projektu -grupa i rok uruchomienie projektu w numerze projektu

| Obszar                         | IRZP                                     |
|--------------------------------|------------------------------------------|
| Nazwa procesu                  | Proces IRZP 1 Proces zakładania projektu |
| Status Modyfikacji             | DO PRZENIESIENIA                         |
| Właściciel Wykonawcy           |                                          |
| Właściciel Zamawiającego       |                                          |
| Akceptujący                    |                                          |
| Priorytet                      | 1                                        |
| Czasochłonność (liczba godzin) | 40                                       |

- 1. Do przeniesienia: Przenosimy wprost z AX 2009,
- 2. Brak przeniesienia: Wykorzystamy standard.
- 3. Nowa Funkcja: Potrzebna jest nowa modyfikacja do Dynamics 365 z uwagi na inne procesy.

- Modyfikacja numeru projektu. Grupa projektu oraz końcówka roku daty uruchomienia projektu w numerze.
- Numer projektu nadaje się wg reguły MPK(##/###)/Grupa (###RR)/Numer w grupie (####)-Zadanie (##) np 01/011/FSC12/0001-01 projekt z grupy FSC uruchomiony w 2012 r.
- Rozszerzenie pola numeracji projektu ProjID do 25

#### **Opis zadania techniczny:**

### IRZP\_MOD\_009\_Możliwość definiowania alokacji wymiaru Projekt

| Obszar                         |                                          |
|--------------------------------|------------------------------------------|
| Nazwa procesu                  | Proces IRZP 1 Proces zakładania projektu |
| Status Modyfikacji             | DO PRZENIESIENIA                         |
| Właściciel Wykonawcy           |                                          |
| Właściciel Zamawiającego       |                                          |
| Akceptujący                    |                                          |
| Priorytet                      | 2                                        |
| Czasochłonność (liczba godzin) | 16                                       |
|                                |                                          |

- 1. Do przeniesienia: Przenosimy wprost z AX 2009,
- 2. Brak przeniesienia: Wykorzystamy standard.
- 3. Nowa Funkcja: Potrzebna jest nowa modyfikacja do Dynamics 365 z uwagi na inne procesy.

- Ustawienie na wymiarze "Projekt" przycisku "Ustaw alokację wymiaru". Po naciśnięciu przycisku pojawia się formularz, w którym można wprowadzić definicję alokacji. (Tworzenie podziału projektów 85/15).
- Definicja alokacji na wymiarze projekt jest połączona z tabelą alokacji na koncie księgowym. Zmiany w alokacji w tabeli konta księgowego (z danym wymiarem projektu) automatycznie przenoszą się na tabelę alokacji wymiaru projekt i odwrotnie, zmiany w tabeli alokacji wymiaru projekt pojawiają się automatycznie w tabeli alokacji konta księgowego.

#### **Opis zadania techniczny:**

# IRZP\_MOD\_010\_Dodanie funkcjonalności "Zmiana kategorii projektowej" na transakcjach wydatkowych projektu

| Obszar                         |                                          |
|--------------------------------|------------------------------------------|
| Nazwa procesu                  | Proces IRZP 1 Proces zakładania projektu |
| Status Modyfikacji             | DO PRZENIESIENIA                         |
| Właściciel Wykonawcy           |                                          |
| Właściciel Zamawiającego       |                                          |
| Akceptujący                    |                                          |
| Priorytet                      |                                          |
| Czasochłonność (liczba godzin) | 16                                       |

- 1. Do przeniesienia: Przenosimy wprost z AX 2009,
- 2. Brak przeniesienia: Wykorzystamy standard.
- 3. Nowa Funkcja: Potrzebna jest nowa modyfikacja do Dynamics 365 z uwagi na inne procesy.

• Dodanie przycisku "Zmiana kategorii projektowej" na projekcie na tabeli Transakcje Wydatkowe. Funkcjonalność ta umożliwia korektę kategorii projektowej na zaksięgowanym wydatku projektu.

#### **Opis zadania techniczny:**

### Proces\_IRZP\_2 Proces weryfikacji wniosków o dofinansowanie projektów w kontekście dostępności środków (poza ZSI)

| Obszar                                        | IRZP                              |                                                                                                    |            |                                     |  |  |  |  |
|-----------------------------------------------|-----------------------------------|----------------------------------------------------------------------------------------------------|------------|-------------------------------------|--|--|--|--|
| Nazwa procesu                                 | Proces weryfika<br>środków. Proce | Proces weryfikacji wniosków o dofinansowanie projektów w kontekście dostępności<br>środków. Proces w całości poza ZSI |            |                                     |  |  |  |  |
| Status                                        | ZAAKCEPTOW                        | ZAAKCEPTOWANY_PSL                                                                                                    |            |                                     |  |  |  |  |
| Właściciel Wykonawcy                          |                                   |                                                                                                    |            |                                     |  |  |  |  |
| Właściciel<br>Zamawiającego                   |                                   |                                                                                                    |            |                                     |  |  |  |  |
| Akceptujący                                   |                                   | · ·                                                                                                    |            |                                     |  |  |  |  |
| Właściciel biznesowy<br>Procesu               |                                   |                                                                                                    |            |                                     |  |  |  |  |
| Sposób realizacji procesu/<br>funkcjonalności | DAX<br>2009                       | Informacje dodatkowe dla<br>DAX 2009                                                                                  | DAX<br>365 | Informacje dodatkowe dla<br>DAX 365 |  |  |  |  |
| Standard systemu                              |                                   |                                                                                                    |            |                                     |  |  |  |  |
| Standard systemu + modyfikacje                |                                   |                                                                                                    |            |                                     |  |  |  |  |
| Wyłącznie modyfikacja                         |                                   |                                                                                                    |            |                                     |  |  |  |  |
| Moduł dodatkowy Partnera                      |                                   |                                                                                                    |            |                                     |  |  |  |  |

#### 1. Cel i zakres Procesu / Główne założenia

- Celem procesu jest opisanie procesu pozyskania dofinansowania projektu.
- Proces poza ZSI

### 2. Proces poprzedzający

#### 3. Proces następujący

## 4. Opis organizacyjny i systemowy procesu

| Lp | Komórka<br>odpowiedzialna/<br>Stanowisko | Zadanie<br>Skrócony opis<br>zadania | Przykładowa Rola<br>z uprawnień<br>Dynamics lub<br>Propozycja roli do<br>utworzenia | Licencja z<br>Dynamics<br>Finance | Wejście (WE) /Wyjście (WY) | Opis zadania<br>Bardziej szczegółowy opis zadania | Ścieżka<br>w<br>systemie<br>Dynamics | Systemy<br>IT |
|----|------------------------------------------|-------------------------------------|-------------------------------------------------------------------------------------|-----------------------------------|----------------------------|---------------------------------------------------|--------------------------------------|---------------|
|    |                                          |                                     |                                                                                     | SCM<br>Active<br>Team Members     |                            |                                                   |                                      |               |

| 1 | JEDNOSTKA<br>ORGANIZACYJNA -<br>KIEROWNIK<br>PROJEKTU | Przygotowanie<br>wniosku<br>projektowego                               |  | WE:<br>Informacje dotyczące kosztów<br>wydziałowych (w tym<br>godzinowej stawki<br>wynagrodzenia na bazie<br>informacji z Działu KW) oraz<br>ogólnouczelnianych<br>Wyliczenie narzutów kosztów<br>pośrednich<br>WY:<br>Wniosek<br>Pełny budżet projektu<br>Wypełniona informacja o<br>projekcie (Załącznik Nr 5 do<br>Zarządzenia Nr 15/10/11 | Kierownik projektu we współpracy z<br>CZP przygotuje pełny wniosek o<br>dofinansowanie projektu wraz z analizą<br>ryzyka, w tym listą kontrolną<br>Na ten proces ma wpływ:<br>1/ zawieranie umowy konsorcjum<br>2/ akceptacja wniosku o<br>pełnomocnictwo do złożenia wniosku o<br>do finansowanie<br>3/ procedura powołania kierownika<br>projektu | POZA ZSI |
|---|-------------------------------------------------------|------------------------------------------------------------------------|--|----------------------------------------------------------------------------------------------------|----------------------------------------------------------------------------------------------------|----------|
| 2 | CENTRUM<br>ZARZĄDZANIA<br>PROJEKTAMI                  | Sprawdzenie<br>poprawności<br>wniosku o<br>dofinansowanie<br>projektów |  | WE/WY: Wniosek<br>Planowana kalkulacja projektu<br>Wypełniona informacja o<br>projekcie (Załącznik Nr 5 do<br>Zarządzenia Nr 15/10/11                                                                                                    | Sprawdzenie poprawności wniosku o<br>dofinansowanie projektów i<br>załączników                                                                                                    | POZA ZSI |
| 3 | JM REKTOR / OSOBA<br>UPOWAŻNIONA                      | Akceptacja                                                             |  | WE/WY: Wniosek                                                                                                    | JM Rektor lub upoważniona przez<br>niego osoba anuluje przedłożony<br>wniosek i go akceptuje                                                                                                    | POZA ZSI |

|   |                                                       |                                                                            |  | Planowana kalkulacja projektu<br>Wypełniona informacja o<br>projekcie (Załącznik Nr 5 do<br>Zarządzenia Nr 15/10/11                   |                                                                                                    |          |
|---|-------------------------------------------------------|----------------------------------------------------------------------------|--|----------------------------------------------------------------------------------------------------|----------------------------------------------------------------------------------------------------|----------|
| 4 | JEDNOSTKA<br>ORGANIZACYJNA -<br>KIEROWNIK<br>PROJEKTU | Przedłożenie<br>wniosku o<br>projektowego do<br>instytucji<br>finansującej |  | WE/WY: Wniosek<br>Planowana kalkulacja projektu<br>Wypełniona informacja o<br>projekcie (Załącznik Nr 5 do                            | Zaakceptowany wniosek jest<br>przedkładany do instytucji finansującej                                                                                                    | POZA ZSI |
| 5 | JEDNOSTKA<br>ORGANIZACYJNA -<br>KIEROWNIK<br>PROJEKTU | Pozytywna decyzja -<br>wystąpienie o<br>udzielenie<br>pełnomocnictwa       |  | WE/WY: Wniosek<br>Planowana kalkulacja projektu<br>Wypełniona informacja o<br>projekcie (Załącznik Nr 5 do<br>Zarządzenia Nr 15/10/11 | <ul> <li>Wniosek projektowy uzyskał pozytywną decyzję instytucji finansującej.</li> <li>W celu przeprowadzenia negocjacji i podpisaniu umowy, kierownik projektu występuje do JM Rektora lub osoby upoważnionej o pełnomocnictwo do negocjacji / podpisania umowy.</li> <li>Do wniosku o pełnomocnictwo dołączana jest umowa, kontrakt, umowa konsorcjum wraz z listą kontrolną i pozytywną weryfikacją CZP</li> <li>Po zweryfikowaniu listy kontrolnej, na której również znajduje się akceptacja</li> </ul> | POZA ZSI |

|   |                                                       |                                                                |  |                                                                                    | Kwestora i w przypadku pozytywnej<br>weryfikacji wniosku przez JM Rektora,<br>następuje akceptacja JM Rektora i<br>udzielenie pełnomocnictwa do<br>podpisania umowy. |          |
|---|-------------------------------------------------------|----------------------------------------------------------------|--|------------------------------------------------------------------------------------|----------------------------------------------------------------------------------------------------|----------|
| 6 | JEDNOSTKA<br>ORGANIZACYJNA -<br>KIEROWNIK<br>PROJEKTU | Podpisanie umowy                                               |  | WE/WY: Wniosek                                                                     | Osoba upoważniona przeprowadza<br>negocjacje i podpisuje umowę<br>projektową z instytucją finansującą                                                                | POZA ZSI |
|   |                                                       |                                                                |  | Planowana kalkulacja projektu                                                      |                                                                                                    |          |
|   |                                                       |                                                                |  | Wypełniona informacja o<br>projekcie (Załącznik Nr 5 do<br>Zarządzenia Nr 15/10/11 |                                                                                                    |          |
| 7 | JEDNOSTKA<br>ORGANIZACYJNA -<br>KIEROWNIK<br>PROJEKTU | Wniosek o<br>pełnomocnictwo do<br>zarządzania<br>projektem     |  | WE/WY: Wniosek                                                                     | Kierownik projektu występuje z<br>wnioskiem o udzielenie<br>pełnomocnictwa do zarządzania<br>projektem do JM Rektora.                                                | POZA ZSI |
|   |                                                       |                                                                |  | Planowana kalkulacja projektu                                                      |                                                                                                    |          |
|   |                                                       |                                                                |  | Wypełniona informacja o<br>projekcie (Załącznik Nr 5 do<br>Zarządzenia Nr 15/10/11 | JM Rektor weryfikuje wniosek i w<br>przypadku jego pozytywnej weryfikacji<br>udziela pełnomocnictwa                                                                  |          |
| 8 | JEDNOSTKA<br>ORGANIZACYJNA -<br>KIEROWNIK<br>PROJEKTU | Przedłożenie<br>szczegółowej<br>kalkulacji kosztów<br>projektu |  | WE/WY: Wniosek                                                                     | Kierownik projektu przedkłada<br>podpisaną umowę wraz z listą<br>kontrolną i kalkulacją planowaną<br>projektu (powiązanie z procesem                                 | POZA ZSI |
|   |                                                       |                                                                |  | Planowana kalkulacja projektu                                                      | Finansowego Uczelni) w zakresie<br>projektu do CZP                                                                                                    |          |
|   |                                                       |                                                                |  | Wypełniona informacja o<br>projekcie (Załącznik Nr 5 do<br>Zarządzenia Nr 15/10/11 |                                                                                                    |          |

| 9 | CENTRUM<br>ZARZĄDZANIA<br>PROJEKTAMI | Alokacja środków na<br>podstawie kalkulacji<br>planowanej |  | WE/WY: Wniosek                                                                     | CZP alokuje na podstawie kalkulacji<br>planowanej projektu środki i<br>wprowadza je do systemu ZAM | POZA ZSI |
|---|--------------------------------------|-----------------------------------------------------------|--|------------------------------------------------------------------------------------|----------------------------------------------------------------------------------------------------|----------|
|   |                                      |                                                           |  | Planowana kalkulacja projektu                                                      |                                                                                                    |          |
|   |                                      |                                                           |  | Wypełniona informacja o<br>projekcie (Załącznik Nr 5 do<br>Zarządzenia Nr 15/10/11 |                                                                                                    |          |

#### 5. Modyfikacje (wyżej adresacja gdzie są):

# 5a. Zmiany biznesowe mające wpływ na SOD/WF, PP, HD (wyżej adresacja gdzie są):

SOD/WF: Brak zmian funkcjonalnych i technicznych związanych z integracjami z SOD. Brak takich integracji w ramach procesu.

PP: Brak zmian funkcjonalnych i technicznych związanych z integracjami . Brak takich integracji w ramach procesu.

Hurtownia danych i Raporty (RiAZ): Brak zmian funkcjonalnych i technicznych związanych z integracjami . Brak takich integracji w ramach procesu.

### 6. Ocenę wpływu modyfikacji systemu ERP do wersji Dynamics 365 na pozostałe komponenty ZSI tj.: SOD, PP, Procesy biznesowe oraz Hurtownię danych

Wpływ na system SOD: Proces nie ma powiązania integracyjnego z SOD. Brak wpływu

Wpływ na system PP: Proces nie ma powiązania integracyjnego z PP. Brak wpływu.

Wpływ na Hurtownię Danych i Raporty (RiAZ): W ramach hurtowni danych wpływ na raporty mają nie same zmiany w procesach a zmiany w źródle danych Dynamics 365 czyli tabelach bazodanowych systemu. Zmiany takie nastąpią także w przypadku braku zmian w procesach biznesowych. W związku z czym zmiany w sposobie integracji oraz sposób migracji danych i uruchomienie systemu hurtowni danych zgodnej z Dynamics 365 został opisany w odrębnych dokumentach opisujących integrację oraz migrację danych z DAX 2009 do Dynamics 365.

### 7. Wymagane Zmiany Organizacyjne:

# Proces\_IRZP\_3 Proces tworzenia i realizacji planów zadań inwestycyjnych i remontowych

| Obszar                                        |         | IRZF                                                                    | •                                       |            |                                        |  |  |  |
|-----------------------------------------------|---------|-------------------------------------------------------------------------|-----------------------------------------|------------|----------------------------------------|--|--|--|
| Nazwa procesu                                 |         | Proces tworzenia i realizacji planów zadań inwestycyjnych i remontowych |                                         |            |                                        |  |  |  |
| Status                                        |         | ZAAKCEPTOWANY_PSL                                                       |                                         |            |                                        |  |  |  |
| Właściciel Wykonawcy                          |         |                                                                         |                                         |            |                                        |  |  |  |
| Właściciel Zamawiającego                      |         |                                                                         |                                         |            |                                        |  |  |  |
| Akceptujący                                   |         |                                                                         |                                         |            |                                        |  |  |  |
| Właściciel biznesowy<br>Procesu               |         |                                                                         |                                         |            |                                        |  |  |  |
| Sposób realizacji procesu/<br>funkcjonalności | D<br>20 | 0AX<br>009                                                              | Informacje<br>dodatkowe dla DAX<br>2009 | DAX<br>365 | Informacje<br>dodatkowe dla DAX<br>365 |  |  |  |
| Standard systemu                              |         |                                                                         |                                         |            |                                        |  |  |  |
| Standard systemu +<br>modyfikacje             |         | Х                                                                       | Opisane w sekcji<br>modyfikacje         | х          | Opisane w sekcji<br>modyfikacje        |  |  |  |
| Wyłącznie modyfikacja                         |         |                                                                         |                                         |            |                                        |  |  |  |
| Moduł dodatkowy Partnera                      |         |                                                                         |                                         |            |                                        |  |  |  |

Moduł dodatkowy Partnera + modyfikacje

Zarządzanie projektami i ich księgowanie Zarządzanie projektami i ich księgowanie

### 1. Cel i zakres Procesu / Główne założenia

Х

- Celem procesu jest opisanie procesu tworzenie planów zadań inwestycyjnych i remontowych
- Celem procesu jest opisanie procesu realizacji planów zadań inwestycyjnych i remontowych

## 2. Proces poprzedzający

Х

3. Proces następujący

## 4. Opis organizacyjny i systemowy procesu

| Цр | Komórka<br>odpowiedzialna/<br>Stanowisko | Zadanie<br>Skrócony opis zadania | Przykładowa<br>Rola z<br>uprawnień<br>Dynamics<br>lub<br>Propozycja<br>roli do<br>utworzenia | Licencja z<br>Dynamics<br>Finance<br>SCM | Wejście (WE) /Wyjście (WY) | Opis zadania<br>Bardziej szczegółowy opis<br>zadania | Ścieżka<br>w systemie Dynamics |
|----|------------------------------------------|----------------------------------|----------------------------------------------------------------------------------------------|------------------------------------------|----------------------------|------------------------------------------------------|--------------------------------|
|    |                                          |                                  |                                                                                              | Active                                   |                            |                                                      |                                |
|    |                                          |                                  |                                                                                              | Team Members                             |                            |                                                      |                                |

| 2 | Specjalista ds.<br>planów zadań<br>inwestycyjnych i<br>remontowych (IA2) | Zebranie zadań inwestycyjnych i<br>remontowych od jednostek w pliku zew. w<br>podziale na inwestycje i remonty<br>AKCEPTACJA ZADAŃ WSTĘPNEGO<br>ROCZNEGO PLANU ZADAŃ<br>INWESTYCYJNYCH/REMONTOWYCH |                      |              | WE: Plany zadań<br>inwestycyjnych/remontowych jednostek<br>WY: Skonsolidowany Wstępny PLAN<br>ZADAŃ<br>INWESTYCYJNYCH/REMONTOWYCH<br>Projekt dokumentu<br>WE: Wstępny PLAN ZADAŃ<br>INWESTYCYJNYCH/REMONTOWYCH<br>Projekt dokumentu | Zebranie zadań inwestycyjnych i<br>remontowych od jednostek w pliku<br>zew. w podziale na inwestycje i<br>remonty<br>Scalenie zadań inwestycyjnych w<br>jeden plik<br>Scalenie zadań remontowych w<br>jeden plik<br>Gotowy PZI/PZR jest przedkładany<br>do akceptacji JM Rektora zgodnie<br>z zarządzeniem Rektora<br>Akceptacja wstępnego PZI/PZR z<br>zadaniami lub zatwierdzenie<br>skorygowanego planu                                                                   |                                                                      |
|---|--------------------------------------------------------------------------|----------------------------------------------------------------------------------------------------|----------------------|--------------|----------------------------------------------------------------------------------------------------|----------------------------------------------------------------------------------------------------|----------------------------------------------------------------------|
|   |                                                                          |                                                                                                    |                      |              | WY: Wstępny PLAN ZADAŃ<br>INWESTYCYJNYCH/REMONTOWYCH<br>zatwierdzony dokument                                                                                                    | uaktualnionego przez<br>wykreślenie/dodanie niektórych<br>zadań lub inną korektę w ramach<br>zadania.                                                                                                    |                                                                      |
| 3 | Specjalista ds.<br>planów<br>Osoby na<br>jednostkach                     | WPROWADZENIE<br>ZATWIERDZONYCH ZADAŃ DO<br>WSTĘPNEGO PZI/PZR                                                                                                    | Menedżer<br>projektu | Team Members | WE:Wstępny PLAN ZADAŃ<br>INWESTYCYJNYCH/REMONTOWYCH<br>zatwierdzony dokument                                                                                                    | Specjalista ds.<br>planów (IA2)/osoba na<br>jednostkach zakłada kartotekę<br>projektu w D365<br>Projekt automatycznie dostaje<br>status Utworzony<br>Specjalista ds planów (IA2)<br>wprowadza do DAX wszystkie<br>projekty zatwierdzone do<br>realizacji przez JM Rektora z FIR<br>i SUBR, osoby na Jednostkach (z<br>własnych źródeł finansowania)<br>Wprowadzenie zatwierdzonych<br>zadań do wstępnego PZI/PZR w<br>ERP na odpowiednim modelu<br>prognozy (modele prognozy | Zarządzanie projektami i ich<br>księgowanie>Projekty>Wszystkie proje |

|   |                                          |                                                                           | Kierownik<br>projektu | Operations<br>(Finance) |                                                                            | zakładane i blokowane przez<br>Specjalistę ds planów z IA2)                                                                                                    | Zarządzanie projektami i ich<br>księgowanie>Ustawienia> Prognozy><br>prognoz |
|---|------------------------------------------|---------------------------------------------------------------------------|-----------------------|-------------------------|----------------------------------------------------------------------------|----------------------------------------------------------------------------------------------------|------------------------------------------------------------------------------|
|   |                                          |                                                                           | Menedżer<br>projektu  | Active                  |                                                                            |                                                                                                    | Projekt>Plan>Prognoza                                                        |
| 4 | Jednostka<br>Dyrektor<br>Administracyjny | URUCHOMIENIE PRZYGOTOWANIA<br>ZADANIA<br>INWESTYCYJNEGO/REMONTOWEGO       | Menedžer<br>projektu  | Team Members            |                                                                            | Jednostka zwraca się drogą<br>mailową do Dyrektora<br>Administracyjnego o powołanie<br>kierownika projektu.<br>Dyrektor Administracyjny wpisuje<br>w D365 kierownika w osobach<br>odpowiedzialnych i zmienia<br>status projektu na W<br>oczekiwaniu/Uruchomiony | Projekty>Zarządzaj>Etap projektu                                             |
|   |                                          |                                                                           |                       | Rea                     | lizacja zakupów – wywołanie podprocesu.                                    |                                                                                                    |                                                                              |
|   |                                          |                                                                           |                       | (wystawione zapotrz     | ebowania pojawiają się w zakładce "Inwestycje                              | e i remonty")                                                                                                    |                                                                              |
|   |                                          |                                                                           |                       | Realiz                  | zacja zadania inwestycyjnego/remontowego                                   |                                                                                                    |                                                                              |
| 5 | Jednostka<br>organizacyjna               | WNIOSEK O ROZPOCZĘCIE<br>REALIZACJI ZADANIA<br>INWESTYCYJNEGO/REMONTOWEGO | Menedžer<br>projektu  | Team Members            | WE: Wniosek o rozpoczęcie realizacji<br>zadania inwestycyjnego/remontowego | Jednostka organizacyjna<br>wypełnia wniosek o rozpoczęcie<br>realizacji zadania<br>inwestycyjnego/remontowego<br>zgodnie z zarządzeniem JM<br>Rektora                                                                                                    |                                                                              |
|   |                                          |                                                                           |                       |                         | WY: Wypełniony wniosek o rozpoczęcie<br>realizacji zadania                 | Wniosek wypełniany jest w MS<br>Word wygenerowany z DAX i                                                                                                    |                                                                              |

|   |                                                                   |                                                                    |                      |              | inwestycyjnego/remontowego<br>[WORRZINR]          | procesowany w wersji<br>papierowej.<br>Wygenerowany wniosek pojawia<br>się w zakładce "Inwestycje i<br>Remonty" projektu<br>Wniosek procedowany poza ZSI/<br>zatwierdzony przez JM Rektora                                      |                                  |  |  |  |  |  |
|---|-------------------------------------------------------------------|--------------------------------------------------------------------|----------------------|--------------|---------------------------------------------------|----------------------------------------------------------------------------------------------------|----------------------------------|--|--|--|--|--|
| 6 | Dyrektor<br>Administracyjny                                       | ODBIÓR ZATWIERDZONEGO<br>WNIOSKU ZADANIA<br>INWESTYCYJNE/REMONTOWE | Menedžer<br>projektu | Team Members | Zaakceptowany [WORRZINR]                          | Dyrektor Administracyjny na<br>podstawie zaakceptowanego<br>dokumentu zatwierdzającego<br>zadanie<br>inwestycyjne/remontowe zmienia<br>status w ERP odp. zadania w<br>PZI/PZR na "realizowany"                                  | Projekty>Zarządzaj>Etap projektu |  |  |  |  |  |
|   | Realizacja zakupów – wywołanie podprocesu. (wkleić nr podprocesu) |                                                                    |                      |              |                                                   |                                                                                                    |                                  |  |  |  |  |  |
| 7 | Kierownik<br>Zadania                                              | WNIOSEK O ZAKOŃCZENIE ZADANIA<br>INWESTYCYJNEGO                    | Menedżer<br>projektu | Team Members | WE: Zaakceptowany [WORRZINR]<br>WY: Druk wniosku, | Wygenerowany wniosek o<br>zakończenie zadania<br>inwestycyjnego z D365<br>Wniosek o zakoń,zad.inwest. w<br>MS Word wygenerowany z DAX i<br>procesowany w wersji papierowej<br>Wygenerowany wniosek o<br>zakończenie zad.inwest. |                                  |  |  |  |  |  |

|   |                                |                                               |                      |              | uwidocznione zostaje na<br>zakładce "Inwestycje i remonty"                                                                     |                                  |
|---|--------------------------------|-----------------------------------------------|----------------------|--------------|----------------------------------------------------------------------------------------------------|----------------------------------|
|   |                                |                                               |                      |              | Zarządca dodaje OT do wniosku                                                                                                  |                                  |
|   |                                |                                               |                      |              | OT wprowadzane jest ręcznie do<br>zakładki Inwestycje i remonty.                                                               |                                  |
|   |                                |                                               |                      |              | Do zadań remontowych nie<br>istnieje wniosek o zamknięcie                                                                      |                                  |
| 8 | Dyrektor<br>Administracyjny    | Zamkniecie projektu/zadania<br>inwestycyjnego | Menedżer<br>projektu | Team Members | Dyrektor Administracyjny na<br>podstawie zaakceptowanego<br>wniosku o zakończenie Zl<br>zamyka projekt/zadanie<br>inwestycyjne | Projekty>Zarządzaj>Etap projektu |
|   | Specjalista ds<br>planów (IA2) | Zamknięcie Projektu/zadania<br>remontowego    |                      |              | Specjalista ds planów (IA2)<br>zamyka projekt/zadanie<br>remontowe po zamknięciu<br>danego roku                                |                                  |
|   |                                |                                               |                      |              | Dyrektor Administracyjny/IA2<br>Zmienia statusu w ERP na<br>projekt "zamknięty"                                                |                                  |

#### 5. Modyfikacje (wyżej adresacja gdzie są):

# 5a. Zmiany biznesowe mające wpływ na SOD/WF, PP, HD (wyżej adresacja gdzie są):

SOD/WF: Brak zmian funkcjonalnych i technicznych związanych z integracjami z SOD. Brak takich integracji w ramach procesu.

PP: Brak zmian funkcjonalnych i technicznych związanych z integracjami . Brak takich integracji w ramach procesu.

Hurtownia danych i Raporty (RiAZ): Brak zmian funkcjonalnych i technicznych związanych z integracjami . Brak takich integracji w ramach procesu.

#### 6. Ocenę wpływu modyfikacji systemu ERP do wersji Dynamics 365 na pozostałe komponenty ZSI tj.: SOD, PP, Procesy biznesowe oraz Hurtownię danych

Wpływ na system SOD: Proces nie ma powiązania integracyjnego z SOD. Brak wpływu

Wpływ na system PP: Proces nie ma powiązania integracyjnego z PP. Brak wpływu.

Wpływ na Hurtownię Danych i Raporty (RiAZ): W ramach hurtowni danych wpływ na raporty mają nie same zmiany w procesach a zmiany w źródle danych Dynamics 365 czyli tabelach bazodanowych systemu. Zmiany takie nastąpią także w przypadku braku zmian w procesach biznesowych. W związku z czym zmiany w sposobie integracji oraz sposób migracji danych i uruchomienie systemu hurtowni danych zgodnej z Dynamics 365 został opisany w odrębnych dokumentach opisujących integrację oraz migrację danych z DAX 2009 do Dynamics 365.

### 7. Wymagane Zmiany Organizacyjne:

### Proces\_IRZP\_4 Planowanie Zamówień Publicznych

| Obszar                                        |             |          | IRZP                                    |            |                                        |  |  |
|-----------------------------------------------|-------------|----------|-----------------------------------------|------------|----------------------------------------|--|--|
| Nazwa procesu                                 |             |          | Planowanie Zamó                         | wień Publi | cznych (PZP)                           |  |  |
| Status                                        |             |          | ZAAKCEPTOWANY_PSL                       |            |                                        |  |  |
| Właściciel Wykonawcy                          |             |          |                                         |            |                                        |  |  |
| Właściciel Zamawiającego                      |             |          |                                         |            |                                        |  |  |
| Akceptujący                                   |             |          |                                         |            |                                        |  |  |
| Właściciel biznesowy Proc                     |             |          |                                         |            |                                        |  |  |
| Sposób realizacji procesu/<br>funkcjonalności | DAX<br>2009 | d        | Informacje<br>Iodatkowe dla DAX<br>2009 | DAX<br>365 | Informacje<br>dodatkowe dla DAX<br>365 |  |  |
| Standard systemu                              |             |          |                                         |            |                                        |  |  |
| Standard systemu + modyfikacje                | Х           | Op<br>mo | pisane w sekcji<br>odyfikacje           | Х          | Opisane w sekcji<br>modyfikacje        |  |  |
| Wyłącznie modyfikacja                         |             |          |                                         |            |                                        |  |  |
| Moduł dodatkowy Partnera                      |             |          |                                         |            |                                        |  |  |
| Moduł dodatkowy Partnera + modyfikacje        | Х           | Op<br>mo | visane w sekcji<br>odyfikacje           | Х          | Opisane w sekcji<br>modyfikacje        |  |  |

### 1. Cel i zakres Procesu / Główne założenia

• Celem procesu jest opisanie procesu tworzenia Planu Zamówień Publicznych

- 2. Proces poprzedzający
- 3. Proces następujący

## 4. Opis organizacyjny i systemowy procesu

| Lp | Komórka<br>odpowiedzialna/<br>Stanowisko | Zadanie<br>Skrócony opis zadania | Przykładowa<br>Rola z<br>uprawnień<br>Dynamics<br>lub<br>Propozycja<br>roli do<br>utworzenia | Licencja z<br>Dynamics<br>Finance<br>SCM | Wejście (WE)<br>/Wyjście<br>(WY) | Opis zadania<br>Bardziej szczegółowy opis zadania | Ścieżka<br>w systemie Dynamics | Systemy<br>IT |
|----|------------------------------------------|----------------------------------|----------------------------------------------------------------------------------------------|------------------------------------------|----------------------------------|---------------------------------------------------|--------------------------------|---------------|
|    |                                          |                                  |                                                                                              | Active                                   |                                  |                                                   |                                |               |
|    |                                          |                                  |                                                                                              | Team Members                             |                                  |                                                   |                                |               |

| 1. |                                                          |                                                 |                                                   |                         | Przeniesienie całej modyfikacji PZP                                                                                                    |      |
|----|----------------------------------------------------------|-------------------------------------------------|---------------------------------------------------|-------------------------|----------------------------------------------------------------------------------------------------|------|
|    |                                                          |                                                 |                                                   |                         | IRZP_MOD_011_Przeniesienie<br>modyfikacji PZP                                                                                                    |      |
| 2. | Dział zamówień<br>publicznych i<br>zaopatrzenia -<br>IA1 | Utworzenie "katalogu<br>przedmiotowego" dla PZP | Kluczowy<br>użytkownik<br>Zamówień<br>Publicznych | Operations<br>(Finance) | Utworzenie "katalogu przedmiotowego"         dla PZP.         Określenie:         • Identyfikator katalogu przedmiotowego         • Asortyment/Zakres usług (opis przedmiotu PZP)         • Typ katalogu przedmiotowego (Usługa/Robota budowlana/Dostawa)- pole słownikowe         • Opis         • Kod CPV         • rezygnacja z określenia kategorii usług w zakładce ogólne katalogu przedmiotowego | D365 |
|    |                                                          |                                                 |                                                   |                         | checkbox                                                                                                    |      |
| 3. | IA1                                                      | Założenie nowej wersji PZP                      | Kluczowy<br>użytkownik<br>Zamówień<br>Publicznych | Operations<br>(Finance) | Założenie nowej wersji PZP status<br>aktualny                                                                                                    | D365 |
| 4. | Jednostka<br>organizacyjna                               | Tworzenie planu PZP                             | Kluczowy<br>użytkownik<br>Zamówień<br>Publicznych | Active                  | Tworzenie planu PZP<br>Jednostki wpisują ręcznie pozycje do<br>PZP<br>W PZP na projekcie należy określić:                                                                                                    | D365 |

|  |  |  | <ul> <li>"wersja" PZP-automatycznie<br/>pokazuje wersje aktualną</li> <li>data planowanego<br/>zamówienia (rok<br/>planowanego zamówienia)</li> <li>Identyfikator katalogu<br/>przedmiotowego - pole<br/>wyboru z katalogu<br/>przedmiotowego</li> <li>Asortyment/zakres usług -<br/>podpowiada się<br/>automatycznie wg<br/>wybranego Identyfikatora<br/>katalogu przedmiotowego</li> <li>wartość netto</li> <li>stawka VAT</li> <li>wartość brutto- system sam<br/>przelicza na podstawie<br/>wartości netto i stawki VAT</li> <li>grupa źródeł finansowania-<br/>automatycznie jeśli jest<br/>ustawiony na projekcie -<br/>możliwość zmiany</li> <li>opis - pole tekstowe</li> <li>Pozycja PZP -pole to<br/>zostanie wypełnione<br/>automatycznie przez system<br/>w momencie zapisania<br/>wiersza</li> <li>MPK-automatycznie<br/>zaciągany z wymiaru<br/>projektu</li> <li>Projekt -automatycznie<br/>zaciągany</li> <li>Zablokowany/Zatwierdzony –<br/>znaczniki wprowadza Dział<br/>IA1</li> <li>Checkbox<br/>Zaakceptowany - znacznik<br/>po zaakceptowaniu planu<br/>przez AKCEPTANTA</li> <li>Checkbox Zmieniono - ma<br/>zastosowanie w przypadku<br/>korekty planu po<br/>zatwierdzeniu</li> </ul> |  |
|--|--|--|----------------------------------------------------------------------------------------------------|--|
|  |  |  |                                                                                                    |  |

|    |                                                                                             |                                      |                                                   |                         | Aktualizacja/korekta PZP w zależności<br>od potrzeby - gdy PZP ma status<br>aktualny.                                                                                                    |                   |
|----|---------------------------------------------------------------------------------------------|--------------------------------------|---------------------------------------------------|-------------------------|----------------------------------------------------------------------------------------------------|-------------------|
| 5. | Akceptant Planu<br>Zamówień<br>publicznych z<br>fiszki projektu z<br>zakładki<br>ustawienia | Akceptacja PZP jednostki             | Kluczowy<br>użytkownik<br>Zamówień<br>Publicznych | Active                  | Akceptant Planu Zamówień<br>publicznych z fiszki projektu z zakładki<br>ustawienia (pole słownikowe) akceptuje<br>PZP jednostki<br>Akceptant widzi przypisane do niego<br>PZP jednostki, pokazują mu się<br>następujące pozycje planu:                                                  |                   |
| 6. | IA1                                                                                         | Zablokowanie aktualnej<br>wersji PZP | Kluczowy<br>użytkownik<br>Zamówień<br>Publicznych | Operations<br>(Finance) | Zablokowanie aktualnej wersji PZP (brak<br>możliwości zmian na PZP; możliwość<br>odblokowania PZP-przeniesienie funkcji)<br>Po zablokowaniu PZP jest tworzony<br>raport w SOD (informacje do SOD<br>zaciągane z HD)<br>Raport przekazywany jest do<br>akceptacji/zatwierdzenia Rektora- | D365<br>SOD<br>HD |

|    |     |                                                                       |                                                   |                                   | akceptacja/zatwierdzenie Rektora poza ZSI.                                                                                                    |      |
|----|-----|-----------------------------------------------------------------------|---------------------------------------------------|-----------------------------------|----------------------------------------------------------------------------------------------------|------|
| 7. | IA1 | Ustawienie statusu<br>Zatwierdzony po<br>akceptacji/zatwierdzeniu PZP | Kluczowy<br>użytkownik<br>Zamówień<br>Publicznych | Operations<br>(Finance)           | Po akceptacji/zatwierdzeniu PZP przez<br>Rektora ustawiony zostaje na PZP<br>status Zatwierdzony<br>(Zamiana nazw statusów aktywny w<br>DAX2009 na zatwierdzony w<br>D365/aktualny-pozostaje bez zmian;<br>Zatwierdzony w DAX 2009 na<br>Zaakceptowany w D365) | D365 |
| 8. | IA1 | Utworzenie nowej wersji PZP                                           | Kluczowy<br>użytkownik<br>Zamówień<br>Publicznych | Operations<br>(Finance)<br>Active | Utworzenie nowej wersji PZP<br>Możliwość kopiowania z poprzednich<br>PZP do aktualnego planu w danym roku<br>Tworzenie PZP na nowy rok odbywa się<br>poprzez kopiowanie planów wieloletnich                                                                    | D365 |
|    |     |                                                                       |                                                   | Operations<br>(Finance)           | Korekta PZP odbywa się w utworzonej<br>kolejnej nowej wersji PZP, która po<br>przejściu wszystkich czynności<br>opisanych w pkt 3-7 staje się PZP<br>aktualnym                                                                                                 |      |

#### 5. Modyfikacje (wyżej adresacja gdzie są):

IRZP\_MOD\_011\_Przeniesienie modyfikacji PZP

# 5a. Zmiany biznesowe mające wpływ na SOD/WF, PP, HD (wyżej adresacja gdzie są): (wypełnia konsultant DAX)

SOD/WF: Brak zmian funkcjonalnych i technicznych związanych z integracjami z SOD.

PP: Brak zmian funkcjonalnych i technicznych związanych z integracjami . Brak takich integracji w ramach procesu.

Hurtownia danych i Raporty (RiAZ): Brak zmian funkcjonalnych i technicznych związanych z integracjami .

### 6. Ocenę wpływu modyfikacji systemu ERP do wersji Dynamics 365 na pozostałe komponenty ZSI tj.: SOD, PP, Procesy biznesowe oraz Hurtownię danych (wypełnia Analityk SOD/WF, PP, HD)

Wpływ na system SOD: Proces nie ma powiązania integracyjnego z SOD. Brak wpływu.

Wpływ na system PP: Proces nie ma powiązania integracyjnego z PP. Brak wpływu.

Wpływ na Hurtownię Danych i Raporty (RiAZ): W ramach hurtowni danych wpływ na raporty mają nie same zmiany w procesach a zmiany w źródle danych Dynamics 365 czyli tabelach bazodanowych systemu. Zmiany takie nastąpią także w przypadku braku zmian w procesach biznesowych. W związku z czym zmiany w sposobie integracji oraz sposób migracji danych i uruchomienie systemu hurtowni danych zgodnej z Dynamics 365 został opisany w odrębnych dokumentach opisujących integrację oraz migrację danych z DAX 2009 do Dynamics 365.

## 7. Wymagane Zmiany Organizacyjne:
## IRZP\_MOD\_011\_Przeniesienie modyfikacji PZP

#### Zakładka przegląd:

| Obszar                         |                                               |
|--------------------------------|-----------------------------------------------|
| Nazwa procesu                  | Proces_IRZP_4 Planowanie Zamówień Publicznych |
| Status Modyfikacji             | DO PRZENIESIENIA                              |
| Właściciel Wykonawcy           |                                               |
| Właściciel Zamawiającego       |                                               |
| Akceptujący                    |                                               |
| Priorytet                      |                                               |
| Czasochłonność (liczba godzin) | 80                                            |

# Słownik wyjaśnień do statusu modyfikacji: 😯

- 1. Do przeniesienia: Przenosimy wprost z AX 2009,
- 2. Brak przeniesienia: Wykorzystamy standard.
- 3. Nowa Funkcja: Potrzebna jest nowa modyfikacja do Dynamics 365 z uwagi na inne procesy.

## **Opis zadania biznesowy:**

Przeniesienie całej modyfikacji PZP z DAX2009 do D365

#### 1. Formatka - Katalog przedmiotowy

#### Zakładka przegląd:

| Nagłówek kolumny                      | Rodzaj pola     | Uwagi                                                                                           |
|---------------------------------------|-----------------|-------------------------------------------------------------------------------------------------|
| Identyfikator katalogu przedmiotowego | Pole tekstowe   |                                                                                                 |
| Asortyment/Zakres usług               | Pole tekstowe   |                                                                                                 |
| Typ katalogu przedmiotowego           | Pole słownikowe | <i>Słownik:</i><br>Usługa<br>Robota budowlana<br>Dostawa<br>rezygnacja z typu Aparatura i Towar |
| Opis                                  | Pole tekstowe   |                                                                                                 |
| Kod CPV                               | Pole tekstowe   |                                                                                                 |
| Nieaktywny                            | Checbox         |                                                                                                 |

Zakładka ogólne: (Pola zaciągnięte z zakładki przegląd)

- Identyfikator katalogu przedmiotowego
- Asortyment/Zakres usług
- Typ katalogu przedmiotowego pole słownikowe
- Opis
- Kod CPV
- Rezygnacja z pola "kategoria usług"

#### 2. Formatka - Wersje Planu Zamówień Publicznych

#### Zakładka przegląd:

| Nagłówek kolumny          | Rodzaj pola   | Uwagi                              |
|---------------------------|---------------|------------------------------------|
| Plan Zamówień publicznych | Pole tekstowe |                                    |
| Opis                      | Pole tekstowe |                                    |
| Zablokowany               | Checkbox      | odznaczanie przez przycisk Funkcje |
| Data blokowania           | Data          | Data wpisywana automatycznie       |
| Zatwierdzony              | Checbox       | odznaczanie przez przycisk Funkcje |
| Aktualny                  | Checbox       |                                    |

#### Zakładka ogólne: (Pola zaciągnięte z zakładki przegląd)

- Plan Zamówień publicznych
- Opis
- Zablokowany
- Zatwierdzony

#### Przyciski:

| Przycisk               | Funkcje pod przyciskiem                   | Uwagi                                                                           |
|------------------------|-------------------------------------------|---------------------------------------------------------------------------------|
| Funkcja                | Kopiowanie planu z projektów wieloletnich | Możliwość kopiowania z wcześniejszych PZP w zakresie dat                        |
|                        | Kopiuj z planu                            | Możliwość kopiowania z wcześniejszych PZP                                       |
|                        | Zablokuj                                  | odznaczenie Checbox z zakładki Przegląd - blokuje możliwość zmian na PZP        |
|                        | Ustaw jako zatwierdzony                   | odznaczenie Checbox z zakładki Przegląd                                         |
|                        | Odblokuj                                  | odznaczenie Checbox z zakładki Przegląd - odblokowanie możliwości zmian na PZP  |
| Informacje             | Plan zamówień Publicznych                 | Pokazuje poszczególne pozycje na danej wersji PZP                               |
| Kopiuj z innych planów |                                           | Możliwość kopiowania z wcześniejszych wersji PZP i modeli prognoz na projektach |

#### 3. Funkcja Plan Zamówień Publicznych pod przyciskiem Prognoza na formatce Projektu:

### Zakładka przegląd:

| Nagłówek kolumny               | Rodzaj pola | Uwagi                                                                  |
|--------------------------------|-------------|------------------------------------------------------------------------|
| Plan Zamówień<br>publicznych   | Pole wyboru | Rozwija się lista wersji PZP. Domyślnie podpowiada się<br>aktualny PZP |
| Data planowanego<br>zamówienia | pole Data   |                                                                        |

| Projekt                                  | Pole wyboru                                                                                                    | Rozwija się lista projektów. Domyślnie podpowiada się projekt<br>na którym ustawiany jest PZP     |
|------------------------------------------|----------------------------------------------------------------------------------------------------|---------------------------------------------------------------------------------------------------|
| Zablokowany                              | Checkox                                                                                                    | W tym miejscu brak możliwości edycji. Zaciągnięte z Formatki<br>Wersje Planu Zamówień Publicznych |
| Zatwierdzony                             | Checbox                                                                                                    | W tym miejscu brak możliwości edycji. Zaciągnięte z Formatki<br>Wersje Planu Zamówień Publicznych |
| Pozycja PZP                              | Nr nadaje się automatycznie po zapisaniu wiersza                                                                                     |                                                                                                   |
| Identyfikator katalogu<br>przedmiotowego | Pole wyboru                                                                                                    | Rozwija się lista aktywnych identyfikatorów z katalogu przedmiotowego                             |
| Asortyment/zakres usług                  | Pole wypełnia się automatycznie po wybraniu Identyfikatora katalogu przedmiotowego. (Asortyment/zakres usług przypisany do identyf.) |                                                                                                   |
| Opis                                     | Pole tekstowe                                                                                                    |                                                                                                   |
| МРК                                      | Pole wyboru                                                                                                    | Rozwija się lista MPK Domyślnie podpowiada się wymiar MPK na projekcie                            |
| Grupa źródeł finansowania                | Pole wyboru                                                                                                    | Rozwija się lista Domyślnie podpowiada się wymiar Grupa<br>źródeł finansowania na projekcie       |
| Wartość netto                            | Pole liczbowe                                                                                                    |                                                                                                   |
| Stawka VAT                               | Pole wyboru                                                                                                    | Pole wyboru z Grupy podatków dla towarów                                                          |
| Wartość brutto                           | Pole liczbowe                                                                                                    | Pole wypałnia się automatycznie po wypełnieniu Wartości<br>brutto i stawki VAT                    |
| Zmieniono                                | Checkbox                                                                                                    | Znacznik po wprowadzeniu zmian na linii po zatwierdzeniu.                                         |
| Zaakceptowano                            | Checkbox                                                                                                    | Na formatce nieaktywny. Znacznik po zatwierdzeniu/zaakceptowaniu planu przez AKCEPTANTA           |

#### Zakładka ogólne: (Pola zaciągnięte z zakładki przegląd i z tabeli katalog produktów-podpięte pod wybrany Identyfikator katalogu prod.)

- Plan Zamówień Publicznych
- Projekt
- Zablokowany
- Zatwierdzony
- Pozycja PZP
- Identyfikator katalogu przedmiotowego
- Asortyment / zakres usług
- Opis
- Zmieniono
- Gotowe do akceptacji-checkbox
- Konto alokacji
- MPK
- Grupa źródeł finansowania
- Projekt KUP
- Kierunek studiów
- Nieruchomość
- Wartość netto
- Typ katalogu przedmiotowego
- Numer kolejny
- Data planowanego zamówienia
- Rok
- Stawka VAT
- Wartość brutto
- Kategoria usług
- Zaakceptowany
- Data i godzina akceptacji
- Osoba akceptującą
- Osoba, która utworzyła rekord PZP (w przypadku kopiowania planu to pole się nie zmienia; jego wartość nie zmienia się na osobę kopiującą)
- Data i godzina utworzenia rekordu PZP (w przypadku kopiowania planu to pole się nie zmienia; jego wartość nie zmienia się na datę kopiowania)

#### 4. Przeniesienie mechanizmu akceptacji przez użytkownika wskazanego jako Akceptant Planu Zamówień publicznych z fiszki projekt.

Pozycje w tabeli do akceptacji:

- Identyfikator katalogu przedmiotowego
- asortyment zakres usług
- wartość brutto w PLN zamówień jednostki
- wartość brutto w PLN zamówień projektu

5. Przeniesienie z DAX2009 funkcjonalności dotyczącej pojawienia się komunikatów po czynnościach dokonanych na PZP

Komunikaty po wykonaniu czynności np. akceptowania planu, kopiowania planu itd informujące o wykonaniu tej czynności.

6. Nie przenosimy raportu PZP

## **Opis zadania techniczny:**

# Opis procesu standardowego w przypadku: Brak przeniesienia

## Proces\_IRZP\_6 Proces realizacji drobnych robót remontowych i naprawczych na obiektach Politechniki Śląskiej POZA ZSI

| Obszar                                      | IRZP                                            | IRZP                                                                                                    |            |                                        |  |  |  |
|---------------------------------------------|-------------------------------------------------|----------------------------------------------------------------------------------------------------|------------|----------------------------------------|--|--|--|
| Nazwa procesu                               | Proces real<br>obiektach F<br><b>przedmiote</b> | Proces realizacji drobnych robót remontowych i naprawczych na<br>obiektach Politechniki Śląskiej <b>POZA ZSI Proces nie jest</b><br>przedmiotem analizy przedwdrożeniowej |            |                                        |  |  |  |
| Status                                      | ZAAKCEPT                                        | ZAAKCEPTOWANY_PSL                                                                                                    |            |                                        |  |  |  |
| Właściciel<br>Wykonawcy                     |                                                 |                                                                                                    |            |                                        |  |  |  |
| Właściciel<br>Zamawiającego                 |                                                 |                                                                                                    |            |                                        |  |  |  |
| Akceptujący                                 |                                                 |                                                                                                    |            |                                        |  |  |  |
| Właściciel<br>biznesowy Procesu             |                                                 |                                                                                                    |            |                                        |  |  |  |
| Sposób realizacji proces<br>funkcjonalności | u/ DAX<br>2009                                  | Informacje<br>dodatkowe dla DAX<br>2009                                                                                                    | DAX<br>365 | Informacje<br>dodatkowe dla DAX<br>365 |  |  |  |
| Standard systemu                            |                                                 |                                                                                                    |            |                                        |  |  |  |
| Standard systemu +<br>modyfikacje           |                                                 |                                                                                                    |            |                                        |  |  |  |

| Wyłącznie modyfikacja                     |  |  |
|-------------------------------------------|--|--|
| Moduł dodatkowy Partnera                  |  |  |
| Moduł dodatkowy Partnera +<br>modyfikacje |  |  |

# 1. Cel i zakres Procesu / Główne założenia

- Celem procesu jest
- 2. Proces poprzedzający
- 3. Proces następujący

### 4. Opis organizacyjny i systemowy procesu

| Lp | Komórka<br>odpowiedzialna/ | Zadanie                  | Przykładowa Rola z<br>uprawnień Dynamics | Licencja z<br>Dynamics | Wejście (WE)<br>/Wyjście (WY) | Opis zadania                      | Ścieżka                | Systemy<br>IT |
|----|----------------------------|--------------------------|------------------------------------------|------------------------|-------------------------------|-----------------------------------|------------------------|---------------|
|    | Stanowisko                 | Skrócony opis<br>zadania | lub Propozycja roli<br>do utworzenia     |                        |                               | Bardziej szczegółowy opis zadania | w systemie<br>Dynamics |               |

|   |                                    |                                                                           |                              | Finance<br>SCM<br>Active<br>Team Members |                                                                                                    |                                                                                                    |                                            |
|---|------------------------------------|---------------------------------------------------------------------------|------------------------------|------------------------------------------|----------------------------------------------------------------------------------------------------|----------------------------------------------------------------------------------------------------|--------------------------------------------|
| 1 | Techniczna Grupa<br>Awaryjna (TGA) | e-Zgłoszenie awarii /<br>remontu                                          |                              |                                          | WE: Zgłoszenie o awarii<br>/ remontu<br>WY: Zgłoszenie o awarii<br>/ remontu                                                 | Dział TGA otrzymuje od Zarządcy<br>Obiektu zgłoszenie o awarii lub<br>potrzebie wykonania małych robót<br>remontowych             | Poza ZSI,<br>Kartka<br>papieru,<br>telefon |
| 2 | Techniczna Grupa<br>Awaryjna (TGA) | Analiza możliwości<br>realizacji zlecenia<br>, szacunek kosztów           |                              |                                          | WE: Zgłoszenie<br>WY: Możliwość<br>realizacji, koszt<br>szacunkowy                                                           | Rozpoznanie w terenie                                                                                                    | Kartka<br>papieru,<br>Excel                |
| 3 | Wywołanie podproce:                | su                                                                        | <u>RFRB 010 Proces bloka</u> | wania środków w buc                      | <u>tžecie</u>                                                                                                    |                                                                                                    |                                            |
| 4 | Techniczna Grupa<br>Awaryjna (TGA) | Zlecenie pracownikowi<br>Działu TGA zad. usun.<br>awarii / wykon. remontu |                              |                                          | WE: Zgłoszenie o awarii<br>/ remontu                                                                                         | Techniczne otrzymane zgłoszenie po<br>rozpoznaniu jest przydzielane<br>pracownikowi z Działu TGA                                  | Poza ZSI                                   |
|   |                                    |                                                                           |                              |                                          | zadania pracownikowi<br>Działu TGA                                                                                           |                                                                                                    |                                            |
| 5 | Techniczna Grupa<br>Awaryjna (TGA) | Wykonanie zadania<br>usunięcia awarii /<br>wykonanie roboty<br>remontowej |                              |                                          | WY: przydzielenie<br>zadania pracownikowi<br>Działu TGA<br>WE: Realizacja zadania<br>WY: Zadanie ze<br>statusem zrealizowane | Pracownik z działu remontowego<br>usuwa awarię / przeprowadza małe<br>prace remontowe, dokonuje zakupów<br>potrzebnych materiałów | Poza ZSI                                   |

## 5. Modyfikacje (wyżej adresacja gdzie są):

# 5a. Zmiany biznesowe mające wpływ na SOD/WF, PP, HD (wyżej adresacja gdzie są):

**SOD/WF:** W ramach opisywanego procesu wykorzystywana jest zintegrowana z SOD funkcjonalność modułu Rachunkowość Finansowa i Rachunkowość Budżetowa do obsługi faktur zakupowych. Niniejszy proces nie wprowadza jednak żadnych zmian funkcjonlanych i technicznych związanych z tą integracją.

PP: Brak zmian związanych z integracjami z PP.

Hurtownia danych i Raporty (RiAZ): Brak zmian funkcjonalnych i technicznych związanych z integracjami . Brak takich integracji w ramach procesu.

## 6. Ocenę wpływu modyfikacji systemu ERP do wersji Dynamics 365 na pozostałe komponenty ZSI tj.: SOD, PP, Procesy biznesowe oraz Hurtownię danych

**Wpływ na system SOD**: Proces IRZP\_6 wykorzystuje zintegrowaną Funkcjonalność Biznesową przeznaczoną do wsparcia tego procesu <u>SOD-FB-34 : Obieg faktury</u> <u>zakupowej (RFRB\_13)</u>. Jednakże aktualizacja DAX2009 do DAX365 w tym obszarze nie wprowadza żadnych zmian do tej integracji i nie będzie miała wpływu na funkcjonalność biznesową SOD.

Wpływ na system PP: Proces nie ma powiązania integracyjnego z PP. Brak wpływu.

Wpływ na Hurtownię Danych i Raporty (RiAZ): W ramach hurtowni danych wpływ na raporty mają nie same zmiany w procesach a zmiany w źródle danych Dynamics 365 czyli tabelach bazodanowych systemu. Zmiany takie nastąpią także w przypadku braku zmian w procesach biznesowych. W związku z czym zmiany w sposobie integracji oraz sposób migracji danych i uruchomienie systemu hurtowni danych zgodnej z Dynamics 365 został opisany w odrębnych dokumentach opisujących integrację oraz migrację danych z DAX 2009 do Dynamics 365.

## 7. Wymagane Zmiany Organizacyjne:

# Proces\_IRZP\_7 Proces rozliczania usługi transportowej POZA ZSI

| Obszar                                        | IRZP                    |                                                       |                      |                                        |
|-----------------------------------------------|-------------------------|-------------------------------------------------------|----------------------|----------------------------------------|
| Nazwa procesu                                 | Proces roz<br>przedmiot | zliczania usługi transporto<br>tem analizy przedwdroż | owej POZA<br>eniowej | ZSI Proces nie jest                    |
| Status                                        | ZAAKCEP                 | TOWANY_PSL                                            |                      |                                        |
| Właściciel Wykonawcy                          |                         |                                                       |                      |                                        |
| Właściciel<br>Zamawiającego                   |                         |                                                       |                      |                                        |
| Akceptujący                                   |                         |                                                       |                      |                                        |
| Właściciel biznesowy<br>Procesu               |                         |                                                       |                      |                                        |
| Sposób realizacji procesu/<br>funkcjonalności | DAX<br>2009             | Informacje<br>dodatkowe dla DAX<br>2009               | DAX<br>365           | Informacje<br>dodatkowe dla DAX<br>365 |
| Standard systemu                              |                         |                                                       |                      |                                        |
| Standard systemu + modyfikacje                |                         |                                                       |                      |                                        |
| Wyłącznie modyfikacja                         |                         |                                                       |                      |                                        |
| Moduł dodatkowy Partnera                      |                         |                                                       |                      |                                        |

# 1. Cel i zakres Procesu / Główne założenia

Celem procesu jest

# 2. Proces poprzedzający

# 3. Proces następujący

# 4. Opis organizacyjny i systemowy procesu

| Lp | Komórka<br>odpowiedzialna/ | Zadanie                  | Przykładowa<br>Rola z<br>uprawnień               | Licencja z<br>Dynamics | Wejście (WE)<br>/Wyjście (WY) | Opis zadania                         | Ścieżka             | Systemy<br>IT |
|----|----------------------------|--------------------------|--------------------------------------------------|------------------------|-------------------------------|--------------------------------------|---------------------|---------------|
|    | Stanowisko                 | Skrócony opis<br>zadania | Dynamics lub<br>Propozycja roli<br>do utworzenia | Finance                |                               | Bardziej szczegółowy<br>opis zadania | w systemie Dynamics |               |
|    |                            |                          |                                                  | SCM                    |                               |                                      |                     |               |

|    |                                     |                                            |                 | Active<br>Team Members |                                                                                                    |                                                                                                    |                                                                                                  |                                       |
|----|-------------------------------------|--------------------------------------------|-----------------|------------------------|----------------------------------------------------------------------------------------------------|----------------------------------------------------------------------------------------------------|--------------------------------------------------------------------------------------------------|---------------------------------------|
| 1. | DZIAŁ<br>TECHNICZNY I<br>INWESTYCJI | Przyjęcie zlecenia<br>usługi transportowej |                 |                        | WE: Zlecenie<br>transportowe. Karta<br>drogowa z<br>poleceniem<br>wyjazdu.<br>WY: Zlecenie<br>transportowe. Karta<br>drogowa z<br>poleceniem<br>wyjazdu. | Przyjmowanie zleceń na<br>usługi transportowe w<br>formie: - telefonicznej -<br>papierowej - elektronicznej<br>Wystawienie kierowcy<br>dokumentu<br>przewozowego karta<br>drogowa (druk SM101)           |                                                                                                  | SOD                                   |
| 2. | Wywołanie podprocesu                |                                            | RFRB 010 Proces | blokowania środków w   | <u>budżecie</u>                                                                                                    |                                                                                                    |                                                                                                  |                                       |
| 3. | DZIAŁ<br>TECHNICZNY I<br>INWESTYCJI | Przygotowanie<br>rozliczenia               |                 |                        | WE: Karty drogowe<br>z poleceniami<br>wyjazdów.<br>WY: Zestawienie<br>miesięczne<br>wydanych kart<br>drogowych.                                          | Na zakończenie miesiąca<br>przygotowywane jest<br>zbiorcze zestawienie<br>wydanych kart drogowych<br>z których wynika jakie<br>usługi wykonano i na<br>rzecz jakiej jednostki<br>organizacyjnej uczelni. |                                                                                                  | Poza ZSI,<br>Excel                    |
| 4. | DZIAŁ<br>TECHNICZNY I<br>INWESTYCJI |                                            |                 |                        |                                                                                                    | Jeżeli koszty transportu<br>dotyczą kontrahenta<br>zewnętrznego Dział<br>techniczny i inwestycji<br>wystawia dokument<br>faktury VAT.                                                                    | SPRZ 002: Proces rejestracji<br>księgowania faktury niezależn<br>i korekty faktury niezależnej s | <u>i</u><br>ej sprzedaży<br>rrzedaży. |

| 5. | DZIAŁ<br>TECHNICZNY I<br>INWESTYCJI | Przygotowanie noty<br>księgowej             |                                    | WE: Zestawienie<br>miesięczne<br>wydanych kart<br>drogowych.<br>WY: Nota księgowa<br>wewnętrzna, | Jeżeli koszty transportu<br>dotyczą jednostki<br>wewnętrznej POLSL<br>wówczas na podstawie<br>zestawienia miesięcznego<br>Dział Techniczny i<br>Inwestycji przygotowuje<br>dokument noty księgowej<br>wewnętrznej. | Poza ZSI |
|----|-------------------------------------|---------------------------------------------|------------------------------------|--------------------------------------------------------------------------------------------------|----------------------------------------------------------------------------------------------------|----------|
| 6. | DZIAŁ<br>TECHNICZNY I<br>INWESTYCJI | Przekazanie noty<br>księgowej wewnętrznej   |                                    | WE: Nota księgowa<br>WY: Zatwierdzona<br>nota księgowa                                           | Przekazanie noty do<br>zatwierdzenia przez<br>Kanclerza                                                                                                    | SOD      |
| 7. | KANCLERZ                            | Zatwierdzenie noty<br>księgowej wewnętrznej |                                    | WE: Zatwierdzona<br>nota księgowa<br>wewnętrzna<br>WY: Zatwierdzona<br>nota księgowa             | Kanclerz zatwierdza<br>otrzymane noty księgowe i<br>przekazuje je do Działu<br>Księgowości Głównej.                                                                                                    | SOD      |
| 8. | Jednostka<br>Organizacyjna          | Zatwierdzenie noty<br>księgowej wewnętrznej |                                    | WE: Zatwierdzona<br>nota księgowa<br>WY: Zatwierdzona<br>nota księgowa                           | JO zatwierdza<br>wystawienie noty                                                                                                    | SOD      |
| 9. | DZIAŁ<br>KSIĘGOWOSCI<br>GŁÓWNEJ     | Wywołanie<br>podprocesu                     | RFRB_024_Proces polecenia księgowa | ania                                                                                             |                                                                                                    |          |

# 5. Modyfikacje (wyżej adresacja gdzie są):

# 5a. Zmiany biznesowe mające wpływ na SOD/WF, PP, HD (wyżej adresacja gdzie są):

**SOD/WF:** W ramach opisywanego procesu wykorzystywana jest zintegrowana z SOD funkcjonalność modułu Rachunkowość Finansowa i Rachunkowość Budżetowa do obsługi not księgowych. Niniejszy proces nie wprowadza jednak żadnych zmian funkcjonlanych i technicznych związanych z tą integracją.

PP: Brak zmian funkcjonalnych i technicznych związanych z integracjami z PP. Brak takich integracji w ramach procesu.

Hurtownia danych i Raporty (RiAZ): Brak zmian funkcjonalnych i technicznych związanych z integracjami . Brak takich integracji w ramach procesu.

# 6. Ocenę wpływu modyfikacji systemu ERP do wersji Dynamics 365 na pozostałe komponenty ZSI tj.: SOD, PP, Procesy biznesowe oraz Hurtownię danych

**Wpływ na system SOD:** Proces IRZP\_7 wykorzystuje zintegrowaną Funkcjonalność Biznesowa przeznaczona do wsparcia tego procesu <u>SOD-FB-23 : Obsługa noty</u> <u>księgowej (RFRB\_48)</u>. Jednakże aktualizacja DAX2009 do DAX365 w tym obszarze nie wprowadza żadnych zmian do tej integracji i nie będzie miała wpływu na funkcjonalność biznesową SOD.

Wpływ na system PP: Proces nie ma powiązania integracyjnego z PP. Brak wpływu.

Wpływ na Hurtownię Danych i Raporty (RiAZ): W ramach hurtowni danych wpływ na raporty mają nie same zmiany w procesach a zmiany w źródle danych Dynamics 365 czyli tabelach bazodanowych systemu. Zmiany takie nastąpią także w przypadku braku zmian w procesach biznesowych. W związku z czym zmiany w sposobie integracji oraz sposób migracji danych i uruchomienie systemu hurtowni danych zgodnej z Dynamics 365 został opisany w odrębnych dokumentach opisujących integrację oraz migrację danych z DAX 2009 do Dynamics 365.

# 7. Wymagane Zmiany Organizacyjne:

## Proces\_IRZP\_8 Proces ewidencji wykonania robót budowlanych w odniesieniu do budżetu POZA ZSI

| Obszar                                       | IRZP                                                                                                    |                                         |            |                                        |  |  |  |
|----------------------------------------------|----------------------------------------------------------------------------------------------------|-----------------------------------------|------------|----------------------------------------|--|--|--|
| Nazwa procesu                                | Proces ewidencji wykonania robót budowlanych w odniesieniu do<br>budżetu <b>POZA ZSI Proces nie jest przedmiotem analizy</b><br>przedwdrożeniowej |                                         |            |                                        |  |  |  |
| Status                                       | ZAAKCEPT                                                                                                    | OWANY_PSL                               |            |                                        |  |  |  |
| Właściciel<br>Wykonawcy                      |                                                                                                    |                                         |            |                                        |  |  |  |
| Właściciel<br>Zamawiającego                  |                                                                                                    |                                         |            |                                        |  |  |  |
| Akceptujący                                  | -                                                                                                    |                                         |            |                                        |  |  |  |
| Właściciel<br>biznesowy Procesu              |                                                                                                    |                                         |            |                                        |  |  |  |
| Sposób realizacji procesu<br>funkcjonalności | DAX 2009                                                                                                    | Informacje<br>dodatkowe dla DAX<br>2009 | DAX<br>365 | Informacje<br>dodatkowe dla DAX<br>365 |  |  |  |
| Standard systemu                             |                                                                                                    |                                         |            |                                        |  |  |  |
| Standard systemu + modyfikacje               |                                                                                                    |                                         |            |                                        |  |  |  |
| Wyłącznie modyfikacja                        |                                                                                                    |                                         |            |                                        |  |  |  |

| Moduł dodatkowy Partnera                  |  |  |
|-------------------------------------------|--|--|
| Moduł dodatkowy Partnera +<br>modyfikacje |  |  |

## 1. Cel i zakres Procesu / Główne założenia

- Celem procesu jest
- 2. Proces poprzedzający
- 3. Proces następujący

## 4. Opis organizacyjny i systemowy procesu

| Lp | Komórka<br>odpowiedzialna/ | Zadanie                  | Przykładowa Rola z<br>uprawnień Dynamics<br>lub Propozycja roli do | Licencja z<br>Dynamics | Wejście (WE)<br>/Wyjście (WY) | Opis zadania                      | Ścieżka                | Systemy<br>IT |
|----|----------------------------|--------------------------|--------------------------------------------------------------------|------------------------|-------------------------------|-----------------------------------|------------------------|---------------|
|    | Stanowisko                 | Skrócony opis<br>zadania | lub Propozycja roli do<br>utworzenia                               | Finance                |                               | Bardziej szczegółowy opis zadania | w systemie<br>Dynamics |               |

|   |                                  |                                                        | SCM          |                                                                                    |                                                                                                    |                   |              |
|---|----------------------------------|--------------------------------------------------------|--------------|------------------------------------------------------------------------------------|----------------------------------------------------------------------------------------------------|-------------------|--------------|
|   |                                  |                                                        | Active       |                                                                                    |                                                                                                    |                   |              |
|   |                                  |                                                        | Team Members |                                                                                    |                                                                                                    |                   |              |
| 1 | DZIAŁ TECHNICZNY<br>I INWESTYCJI | Budżet robót<br>budowlanych                            |              |                                                                                    | Wywołanie podprocesu:                                                                                                    |                   |              |
|   |                                  |                                                        |              |                                                                                    | Proces IRZP 3 Proces tworzenia i realizacji p<br>remontowych                                                                                                    | lanów zadań inwe: | stycyjnych i |
| 2 | DZIAŁ TECHNICZNY<br>I INWESTYCJI | Ewidencja<br>realizowanych robót<br>budowlanych        |              | WE: Zadanie<br>budowlane<br>WY: Książka<br>zadania                                 | Każde zadanie budowlane jest<br>ewidencjonowane zgodnie z prawem<br>budowlanym                                                                                                    |                   | Poza ZSI     |
|   |                                  |                                                        |              | budowlanego                                                                        |                                                                                                    |                   |              |
| 3 | DZIAŁ TECHNICZNY<br>I INWESTYCJI | Przyporządkowanie<br>realizowanej roboty<br>budowlanej |              | WE: Zadanie<br>budowlane<br>WY: Budżet źródła<br>finansowania<br>roboty budowlanej | Zadanie roboty budowlanej budowlane jest<br>realizowane z zachowaniem zasady źródła<br>finansowania i jest ewidencjonowane w<br>ramach budżetu zadań inwestycyjnych i<br>remontowych |                   | Poza ZSI     |

# 5. Modyfikacje (wyżej adresacja gdzie są):

# 5a. Zmiany biznesowe mające wpływ na SOD/WF, PP, HD (wyżej adresacja gdzie są):

SOD/WF: Brak zmian funkcjonalnych i technicznych związanych z integracjami z SOD. Brak takich integracji w ramach procesu.

PP: Brak zmian mających związek z integracjami z PP.

Hurtownia danych i Raporty (RiAZ): Brak zmian funkcjonalnych i technicznych związanych z integracjami . Brak takich integracji w ramach procesu.

## 6. Ocenę wpływu modyfikacji systemu ERP do wersji Dynamics 365 na pozostałe komponenty ZSI tj.: SOD, PP, Procesy biznesowe oraz Hurtownię danych

Wpływ na system SOD: Proces nie ma powiązania integracyjnego z SOD. Brak wpływu

Wpływ na system PP: Proces nie ma powiązania integracyjnego z PP. Brak wpływu.

Wpływ na Hurtownię Danych i Raporty (RiAZ): W ramach hurtowni danych wpływ na raporty mają nie same zmiany w procesach a zmiany w źródle danych Dynamics 365 czyli tabelach bazodanowych systemu. Zmiany takie nastąpią także w przypadku braku zmian w procesach biznesowych. W związku z czym zmiany w sposobie integracji oraz sposób migracji danych i uruchomienie systemu hurtowni danych zgodnej z Dynamics 365 został opisany w odrębnych dokumentach opisujących integrację oraz migrację danych z DAX 2009 do Dynamics 365.

## 7. Wymagane Zmiany Organizacyjne:

# Proces\_IRZP\_9 Proces ewidencji umów i zleceń dotyczących prowadzonych robót POZA ZSI

| Obszar                                        | IRZP                                                                                                    |                                         |            |                                        |  |  |  |  |
|-----------------------------------------------|----------------------------------------------------------------------------------------------------|-----------------------------------------|------------|----------------------------------------|--|--|--|--|
| Nazwa procesu                                 | Proces ewidencji umów i zleceń dotyczących prowadzonych robót<br>POZA ZSI Proces nie jest przedmiotem analizy<br>przedwdrożeniowej |                                         |            |                                        |  |  |  |  |
| Status                                        | ZAAKCEPT                                                                                                    | OWANY_PSL                               |            |                                        |  |  |  |  |
| Właściciel<br>Wykonawcy                       |                                                                                                    |                                         |            |                                        |  |  |  |  |
| Właściciel<br>Zamawiającego                   |                                                                                                    |                                         |            |                                        |  |  |  |  |
| Akceptujący                                   |                                                                                                    |                                         |            |                                        |  |  |  |  |
| Właściciel biznesowy<br>Procesu               |                                                                                                    |                                         |            |                                        |  |  |  |  |
| Sposób realizacji procesu/<br>funkcjonalności | DAX<br>2009                                                                                                    | Informacje<br>dodatkowe dla DAX<br>2009 | DAX<br>365 | Informacje<br>dodatkowe dla DAX<br>365 |  |  |  |  |
| Standard systemu                              |                                                                                                    |                                         |            |                                        |  |  |  |  |
| Standard systemu + modyfikacje                |                                                                                                    |                                         |            |                                        |  |  |  |  |
| Wyłącznie modyfikacja                         |                                                                                                    |                                         |            |                                        |  |  |  |  |
| Moduł dodatkowy Partnera                      |                                                                                                    |                                         |            |                                        |  |  |  |  |

# 1. Cel i zakres Procesu / Główne założenia

Celem procesu jest

# 2. Proces poprzedzający

# 3. Proces następujący

# 4. Opis organizacyjny i systemowy procesu

| Lp | Komórka<br>odpowiedzialna/<br>Stanowisko | Zadanie<br>Skrócony opis zadania | Przykładowa Rola z<br>uprawnień Dynamics lub<br>Propozycja roli do<br>utworzenia | Licencja z<br>Dynamics<br>Finance | Wejście (WE)<br>/Wyjście (WY) | Opis zadania<br>Bardziej szczegółowy opis<br>zadania | Ścieżka<br>w systemie<br>Dynamics | Systemy<br>IT |
|----|------------------------------------------|----------------------------------|----------------------------------------------------------------------------------|-----------------------------------|-------------------------------|------------------------------------------------------|-----------------------------------|---------------|
|    |                                          |                                  |                                                                                  | SCM                               |                               |                                                      |                                   |               |

|   |                                  |                                                                     | Active       |                                                                                 |                                                                                                    |          |
|---|----------------------------------|---------------------------------------------------------------------|--------------|---------------------------------------------------------------------------------|----------------------------------------------------------------------------------------------------|----------|
|   |                                  |                                                                     | Team Members |                                                                                 |                                                                                                    |          |
| 1 | DZIAŁ TECHNICZNY I<br>INWESTYCJI | Zawarcie umowy cywilno-<br>prawnej dotyczącej<br>prowadzonych robót |              | WE: Budżet robót<br>budowlanych<br>WY: Zawarta<br>umowa cywilno-<br>prawna      | Dział TT zawiera umowy cywilno-<br>prawne na realizowane roboty<br>budowlane.<br>Umowy zawierane są przy<br>zachowaniu reguły budżetowej<br>Uczelni | Poza ZSI |
| 2 | DZIAŁ TECHNICZNY I<br>INWESTYCJI | Ewidencja umowy w<br>ramach realizowanej<br>roboty budowlanej       |              | WE: Zawarta<br>umowa cywilno-<br>prawna<br>WY: Zeszyt<br>zadania<br>budowlanego | Zawarta umowa jest<br>ewidencjonowana w ramach<br>realizowanej roboty budowlanej                                                                    | Poza ZSI |

### 5. Modyfikacje (wyżej adresacja gdzie są):

# 5a. Zmiany biznesowe mające wpływ na SOD/WF, PP, HD (wyżej adresacja gdzie są):

SOD/WF: Brak zmian funkcjonalnych i technicznych związanych z integracjami z SOD. Brak takich integracji w ramach procesu.

PP: Brak zmian mających związek z integracjami z PP.

Hurtownia danych i Raporty (RiAZ): Brak zmian funkcjonalnych i technicznych związanych z integracjami . Brak takich integracji w ramach procesu.

# 6. Ocenę wpływu modyfikacji systemu ERP do wersji Dynamics 365 na pozostałe komponenty ZSI tj.: SOD, PP, Procesy biznesowe oraz Hurtownię danych

Wpływ na system SOD: Proces nie ma powiązania integracyjnego z SOD. Brak wpływu

Wpływ na system PP: Proces nie ma powiązania integracyjnego z PP. Brak wpływu.

Wpływ na Hurtownię Danych i Raporty (RiAZ): W ramach hurtowni danych wpływ na raporty mają nie same zmiany w procesach a zmiany w źródle danych Dynamics 365 czyli tabelach bazodanowych systemu. Zmiany takie nastąpią także w przypadku braku zmian w procesach biznesowych. W związku z czym zmiany w sposobie integracji oraz sposób migracji danych i uruchomienie systemu hurtowni danych zgodnej z Dynamics 365 został opisany w odrębnych dokumentach opisujących integrację oraz migrację danych z DAX 2009 do Dynamics 365.

# 7. Wymagane Zmiany Organizacyjne: